## <u>การส่งข้อเสนอการวิจัยในลักษณะโครงการย่อย (โครงการวิจัยต่อเนื่อง)</u>

การเข้าสู่หน้าจอการทำงาน : นักวิจัยสามารถเข้าสู่หน้าจอการเสนอโครงการวิจัย เพื่อการ ลงทะเบียนการนำส่งข้อเสนอการวิจัยต่อเนื่อง ในลักษณะโครงการย่อย หลังจากที่ login เข้าสู่ระบบ โครงการวิจัย แล้ว ให้คลิกเลือกเมนู "แก้ไขข้อมูลโครงการวิจัย" หลังจากนั้นคลิกเลือกชื่อโครงการย่อยจาก การลงทะเบียนแล้ว โดยผู้อำนวยการชุดโครงการวิจัย ดังรูปที่ 2 - 168

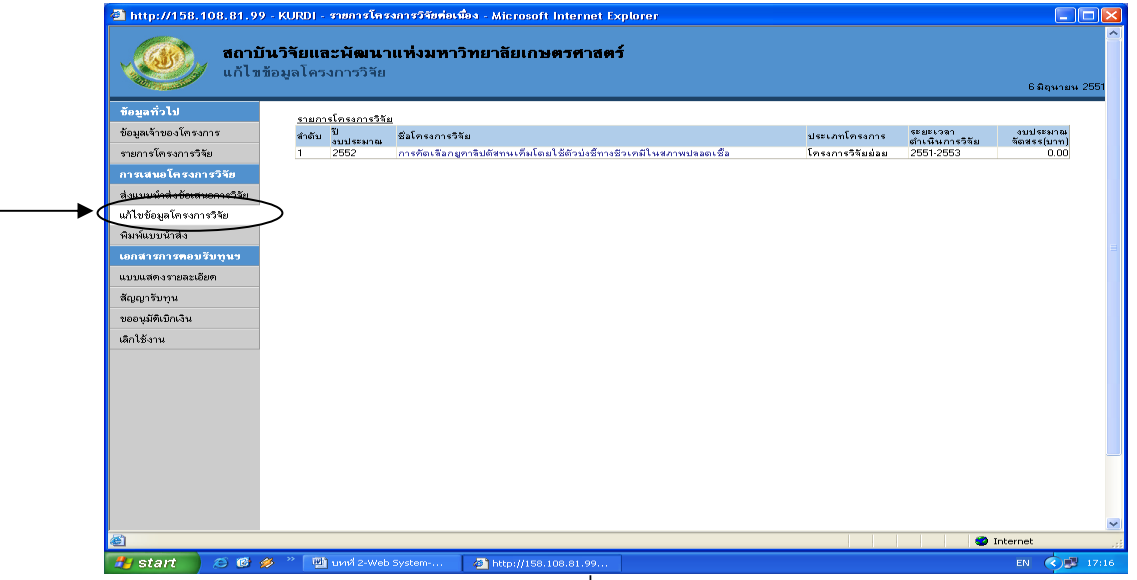

(รูปที่ 2 - 168)

## **ขั้นตอนการดำเนินการ** ดังนี้

1. เริ่มการกรอกข้อมูลในเมนูแรก **"ลักษณะโครงการ**" ปรากฏดังรูปที่ 2 - 169

*อธิบายหน้าจอ ลักษณะโครงการ :* โดยขอให้กรอกข้อมูลให้ครบถ้วน ดังมีรายละเอียดของหน้าจอดังนี้

- ประเภทโครงการวิจัย, ชื่อโครงการย่อย และ ระยะเวลาการทำวิจัยตลอดโครงการ ในลักษณะ ของ "โครงการย่อย" จะถูกเลือกและกำหนดไว้แล้ว เพื่อให้สอดคล้องกับส่วนของชุดโครงการวิจัย ซึ่ง ไม่สามารถเปลี่ยนแปลงได้
- 2. ระยะเวลาการทำวิจัยตลอดโครงการ จะถูกกำหนดไว้แล้วไม่สามารถแก้ไขได้
- ระยะเวลาการทำวิจัยประจำปีงบประมาณ ให้ระบุวันที่เริ่มต้น และวันที่สิ้นสุดการทำวิจัยใน ปีงบประมาณที่เสนอขอรับทุน เช่น

ปีงบประมาณ 2553 วันที่เริ่มต้นโครงการ คือ วันที่ 1 ตุลาคม 2552 วันที่สิ้นสุดโครงการ คือ วันที่ 30 กันยายน 2553

- 4. เหตุผล/ความจำเป็นในการดำเนินงานวิจัย
- 5. สถานที่ทำการวิจัย
- 6. สาระสำคัญ

\* ข้อสังเกต ข้อที่ 4 – 6 ระบบจะ default คำอธิบายเดิม ซึ่งสามารถแก้ไข/เพิ่มเติม/เปลี่ยนแปลง ได้ เมื่อกรอกข้อมูลครบถ้วนแล้ว คลิกเลือกปุ่ม "ต่อไป" เพื่อดำเนินการในขั้นตอนต่อไป

| http://158.108.81.99                       | - KURDI - แบบน้ำส่งข้อเสนอการวิจัย - Microsoft Internet Explorer                                                                                                    |                                                       |
|--------------------------------------------|----------------------------------------------------------------------------------------------------|-------------------------------------------------------|
| ข้อมูลทั่วไป                               | <mark>ลักษณะโครงการ</mark> ) กรงการปรยว∖ ผู้ส่วนโครงการ) ประเภทการวิจัย) งบประเภณ ) ขึ้งประสภาวิจัย1) ขึ้งประสภาวิจัย2) ขึ้งประสภ<br>ประสิธีของ กไฟส์รายกาม ) บันทึก )                 | วิจัย3 > ข้อมูลสภาวิจัย4 > ข้อมูลสภาวิจัย5 > ผลผลิต > |
| ข้อมูลเจ้าของโครงการ<br>รายการโครงการวิจัย | د ما معند ( dalu ) Help                                                                                                    |                                                       |
| การเสนอโครงการวิจัย                        | ประเภทโกรงการวิจัย                                                                                                    |                                                       |
| ส่งแบบนำส่งข้อเสนอการวิจัย                 | 🔘 โครงการวิจิมม่อม                                                                                                    |                                                       |
| แก้ไขข้อมูลโครงการวิจัย                    | ชื่อหัวหน้าโครงการชุด: ศาลักษณ์ พรรณติริ                                                                                                    |                                                       |
| พิมพ์แบบนำส่ง                              | ชื่อแผนงานวิจัยหรือบุตโกรงการวิจัย / โกรงการวิจัย (ไทย)                                                                                                    |                                                       |
| เอกสารการคอบรับทุนข                        | การคัดเลือกมูคาซิปตัสทนเค็มโดยใช้ตัวบ่งชี้ทางชีวเคมีในสภาพปลอดเชื้อ                                                                                                    |                                                       |
| แบบแสดงรายละเอียด                          | เนื้อแผนงานวิวัยหรือหลโครงการวิวัย / โครงการวิวัย (อังกอษ)                                                                                                    |                                                       |
| ສັญญารับทุน                                | In vitro selection of salt tolerance Eucalyptus sp. using biological marker                                                                                                    |                                                       |
| ขออนุมัติเบิกเงิน                          | v                                                                                                    |                                                       |
| เลิกใช้งาน                                 | ระยะเวลาการทำวิรัยตลอดทั้งโครงการ                                                                                                    |                                                       |
|                                            | ปีเริ่มต้น [2551] เป็นระยะเวลา (ปี) [3]                                                                                                    |                                                       |
|                                            | ระฮะเวลาการทาวายบระวาบงบบระมาณ                                                                                                    |                                                       |
|                                            | 2 1 1 1 1 1 1 1 1 1 1 1 1 1 1 1 1 1 1 1                                                                                                    |                                                       |
|                                            | วษทสษาสุดโตรงการ 30/9/2552                                                                                                    |                                                       |
|                                            | เหตุผล/ความราบในในการดาบนงานวรย<br>  อูลาซิปตัสเป็นไม้เศรษฐกิจที่มีความสำคัญต่ออุตสาทกรุรมไม้ เยื่อและกระดาษของประเทศเป็นอยู่กุมกาก<br>  ▲                                             |                                                       |
|                                            | และยรมความตองการสูง การเหมพรแทบโอกเดียเฉพาะในพนท่อนเกม จะเป็นการเพมผลผลดไม่เห็นกไรง<br>งานลดสาหกรรม และเป็นการให้ประโยชน์ในพื้นที่อินเด็มอีกด้วย แม้ยดาลิปดัสละทนเต็มได้ในระอับหนึ่ง 🗹 |                                                       |
|                                            | สถานที่ทำการวิจัย                                                                                                    |                                                       |
|                                            | ฝายเครื่องมีอริทยาศาสตร์กลาง สถาบันวิจียและพัฒนา และภาควิชาชีวเกมี คณะวิทยาศาสตร์<br>มหาวิทยาลัยเกษตรศาสตร์<br>>>>>>>>>>>>>>>>>>>>>>>>>>>>>>>>>>>>>                                    |                                                       |
|                                            | สาระสำคัญ                                                                                                    |                                                       |
|                                            | ต้ดเรือกพันรู้ยุดาสิปตัสทนเด็มโดยใช้ตัวบ่งชี้ทางชีวเคมีร่วมกับการเลี้ยงเนื้อเยื่อในอาหารที่ใส่เกลือ เพื่อ 📂<br>การผลิตยุกาลีปตัสทนเด็ม                                                 |                                                       |
| <                                          |                                                                                                    |                                                       |
| Done                                       |                                                                                                    | Internet                                              |

(รูปที่ 2 - 169)

2. เริ่มการกรอกข้อมูลในเมนู "**ผู้ร่วมโครงการ**" ปรากฏดังรูปที่ 2 - 170

| http://158.108.81.9                  | 9 - KURDI - แบบน้ำส่งข้อเสนอการวิจัย - Microsoft Internet Explorer                                                                                                    |                                               |  |
|--------------------------------------|----------------------------------------------------------------------------------------------------|-----------------------------------------------|--|
|                                      | <b>บันวิจัยและพัฒนาแห่งมหาวิทยาลัยเกษตรศาสตร์</b><br>นำส่งข้อเสนอการวิจัย เพื่อขอรับทุนวิจัย มก. ประจำปี 2552                                                                                                    | 6 มิถุนายน 2551                               |  |
| ข้อมูลทั่วไป<br>ข้อมูลเจ้าของโครงการ | ไขกษณฑ์ คงการ โคงเขารน่อย <b>รู้ร่วมโครงการ &gt;</b> ประเภทการให้ย > งบประมาณ > อึมบูลสภาให้บาว อัมบูลสภาให้บ2> อัมบูลสภาใ<br>พัฒน คงสันนั้ร ส่งกับกับบู<br>ส่งไฟร์อิลเหม <sub>ือ</sub> > ส่งไฟร์รายบาน > มันมีก > | จับ3 > ข้อมูลสภาวิจัย4 > ข้อมูลสภาวิจัย5 > ผล |  |
| รายการโครงการวิจัย                   | < ก่อนหน้า   ต่อไป > Help                                                                                                    | ยกเล็ก                                        |  |
| การเสนอโครงการวิจัย                  | อาะดีร่วมวิธัดการใน มา                                                                                                    |                                               |  |
| ส่งแบบน้ำส่งข้อเสนอการวิจัย          | สำลับ ชื่อผู้ร่วมงาน พน่วยงาน                                                                                                    | สถานะ                                         |  |
| แก้ไขข้อมูลโครงการวิจัย              | ลบ 1 ปุณฑริกา พะริณสุด ภาควิษาชีวเคมีคณะวิทยาศาสตร์ บางเชน                                                                                                    | ผู้ร่วมวิจัย                                  |  |
| พิมพ์แบบนำส่ง                        | ผู้ร่วมโครงการวิจัย คลิกเพื่อเจือกผู้ร่วมโครงการวิจัย                                                                                                    |                                               |  |
| เอกสารการคอบรับทุนข                  | 2374739374                                                                                                    |                                               |  |
| แบบแสดงรายละเอียด                    | ประเภทสู่รวมเตรงการวจย เลอกประเภทสู่รวมเตรงการวจย 💌                                                                                                    |                                               |  |
| ສັญญารับทุน                          | <b>เพิ่มผู้ร่วมโครงการ</b>                                                                                                    |                                               |  |
| ขออนุมัติเบิกเงิน                    | คณะผู้ร่วมวิจัยภายนอก มก.                                                                                                    |                                               |  |
| เลิกใช้งาน                           | ผู้ร่วมโครงการวิจัย                                                                                                    |                                               |  |
|                                      | ชื่อหน่วยงาน                                                                                                    |                                               |  |
|                                      | ประเภทผู้ร่วมโครงการวิจัย เลือกประเภทผู้ร่วมโครงการวิจัย 🔽                                                                                                    |                                               |  |
|                                      | <mark>เพิ่มผู้ร่วมโครงการ</mark>                                                                                                    |                                               |  |
|                                      |                                                                                                    |                                               |  |
|                                      |                                                                                                    |                                               |  |
|                                      |                                                                                                    |                                               |  |
|                                      |                                                                                                    |                                               |  |
|                                      | < ก่อนหน้า ต่อไป >                                                                                                    |                                               |  |
| A Done                               |                                                                                                    | Internet                                      |  |
| du etart                             | 2 >> 101 mont 2 Web System                                                                                                    |                                               |  |
| Start 🖉 🖉                            | 2 web System 2 nttp://158.106.81.99                                                                                                    | EN 📢 🗗 17:25                                  |  |

(รูปที่ 2 - 170)

อธิบายหน้าจอ ผู้ร่วมโครงการ : โดยขอให้ดำเนินการให้ครบถ้วนตามขั้นตอนดังนี้

 คณะผู้ร่วมวิจัยภายใน มหาวิทยาลัยเกษตรศาสตร์ ระบบจะ default รายชื่อเดิมไว้ให้ ซึ่งสามารถ แก้ไข/เพิ่มเติม/เปลี่ยนแปลงได้ (ดังรูปที่ 2 - 170) หากต้องการจะเพิ่มเติมให้ดำเนินการดังนี้ คลิกคำว่า "คลิกเพื่อเลือกผู้ร่วมโครงการ" จะปรากฏในรูปที่ 2 - 171 จะปรากฏหน้าจอการค้นหานักวิจัยภายใน มก. ปราฏในรูปที่ 2 - 172 ทำการค้นหารายชื่อนักวิจัยที่ต้องการ โดยสามารถกำหนดเป้าหมายการค้นหาได้ 3 ทางเลือก คือ ชื่อ, นามสกุล และ E-mail \*ข้อสังเกต หากไม่แน่ใจว่าการค้นหาทั้ง 3 ทางเลือกจะถูกต้องทั้งหมด ให้พิมพ์เฉพาะ ส่วนที่แน่ใจเท่านั้น เพราะจะง่ายต่อการค้นหารายชื่อนักวิจัย มก.\*

เมื่อปรากฏชื่อนักวิจัยที่ต้องการจะค้นหาแล้วให้คลิกเลือกโดยคลิกปุ่ม "รหัสนักวิจัย" ชื่อของนักวิจัย ท่านนั้นจะปรากฏให้เห็น ดังรูปที่ 2 - 172

| Engel Mat<br>Engel National Sectors<br>Territoria Sectors<br>Territoria Sectors<br>Telespatiente<br>Association Sectors<br>Associations<br>Associations<br>Asso | State 10.152.152.152.152.152.152.152.152.152.152 | Compared and the second and the second and the | Gran fi St<br>Gran fi St<br>Gran with the series<br>energia and the series of the<br>energia and the series of the<br>energy of the series of the<br>distance of the<br>energy of the series of the<br>series of the series of the<br>series of the series of the<br>series of the series of the<br>distance of the series of the series of the<br>distance of the series of the series of the<br>series of the series of the series of the series of the<br>distance of the series of the series of the series of the<br>distance of the series of the series of the series of the<br>series of the series of the series of the series of the<br>series of the series of the series of the series of the series of the<br>series of the series of the series of the series of the series of the<br>series of the series of the series of the series of the series of the<br>series of the series of the series of the series of the series of the<br>series of the series of the series of the series of the series of the<br>series of the series of the series of the series of the series of the<br>series of the series of the series of the series of the series of the<br>series of the series of the s | An and a second a second a sec | I leves for the second second se |
|----------------------------------------------------------------------------------------------------|--------------------------------------------------|----------------------------------------------------------------------------------------------------|----------------------------------------------------------------------------------------------------|----------------------------------------------------------------------------------------------------|----------------------------------------------------------------------------------------------------|
| Dore<br>🖌 start 🛛 🖪 🖉 d                                                                                                    |                                                  | 🕲 Meret<br>(N - 🌒 💭 🖉 1025                                                                                                    | 💽 Dore<br>📑 start 🛛 🗖 🖉                                                                                                    | (Aprels 4)                                                                                                    | Diterint, Dúger<br>74 🛞 💽 🔊                                                                                                    |

หลังจากนั้นคลิกเลือกสถานภาพของนักวิจัยโดยคลิกปุ่ม "ประเภทผู้ร่วมโครงการวิจัย" เพื่อกำหนด สถานภาพของผู้ร่วม (ดังรูปที่ 2 - 173)

ลำดับสุดท้ายให้คลิกปุ่ม "เพิ่มผู้ร่วมโครงการ" รายชื่อที่กำหนดไว้จะปรากฏให้เห็นในรูปแบบตาราง รายชื่อนักวิจัยผู้ร่วม (ดังรูปที่ 2 - 174)

| 3 http://158.108.81.99                                                                                                    | RUSEL worded effectivement File - Atlantant Laplaner                                                                                                    |                         | 3 Import58.108.81.99                                                                                                    | -KLEDI - weisfidefeisewerriffe - Microsoft Internet Explorer                                          | E 6 .                               |
|----------------------------------------------------------------------------------------------------|----------------------------------------------------------------------------------------------------|-------------------------|----------------------------------------------------------------------------------------------------|----------------------------------------------------------------------------------------------------|-------------------------------------|
| Son Son                                                                                                    | <b>นให้อและมัดหมาแห่งมหาวิทยาอัยเกษตรศาสตร์</b><br>ปละโอเสมอาการโร้อ เพื่อหลับกุนโร้อ มห. ปกะจำปี 2562                                                                                                    | 3 Egenes 200            | sond sond                                                                                                    | <b>นใจ้อยสะพัฒนาแห่งมหาวิทยาอัยเกษตรศาสตร์</b><br>กล่ะขึดเสนอกรรโดเ เพื่อขอในกุณโจ๊ต มก. ประ 410 2062 | 3 Aquina 201                        |
| Equilibrium<br>Equilibrium<br>Equilibrium<br>Example for second<br>and a second<br>and a second | Anderson and Anderson and Anderson Anderson and Anderson and Anderson and Anderson and Anderson and Anderson Anderson An | Járova 20<br>over       | Expediate<br>Expediate Office<br>Structure of the<br>Annual Annual Annual<br>Annual Annual<br>Annual Annual<br>Annual<br>Annual | @finderson()                                                                                          | Jäpping 20<br>ande<br>ande<br>avide |
| €]ove<br>¥jstart so.⊄ €                                                                                                    | (dageds: date)<br>(dageds: date)<br>3 @ weights inter                                                                                                    | Dannel<br>N ( ) ( ) ( ) | Core                                                                                                    | r dande date m.                                                                                       | ● Menel<br>H @ @> ■2                |

## (รูปที่ 2 - 173)

(รูปที่ 2 - 174)

หากต้องการจะเพิ่มเติมผู้ร่วมโครงการที่เป็นนักวิจัย มก. ให้ครบตามจำนวนที่ระบุในข้อเสนอการวิจัย สามารถทำซ้ำตามขั้นตอนข้างต้นจนครบตามจำนวนนักวิจัย มก. ทั้งหมด \* หรือหากจะต้องการลบรายชื่อผู้ร่วมโครงการเดิม ให้คลิกคำว่า "ลบ" หน้าชื่อนั้น ๆ (รูปที่ 2 - 170) รายชื่อก็จะหายไปจากระบบ และสามารถดำเนินการเพิ่มเติมได้ใหม่ตามขั้นตอนที่ 1.1-1.6

 คณะผู้ร่วมวิจัยภายนอก มหาวิทยาลัยเกษตรศาสตร์ ระบบจะ default รายชื่อเดิมไว้ให้ ซึ่ง สามารถแก้ไข/เพิ่มเติม/เปลี่ยนแปลงได้ (ดังรูปที่ 2 - 170) หากต้องการจะเพิ่มเติมให้ดำเนินการดังนี้ พิมพ์รายชื่อนักวิจัยภายนอก มก. และพิมพ์ชื่อหน่วยงาน ในช่องที่ระบุไว้ ดังรูปที่ 2 - 175 หลังจากนั้นคลิกเลือกสถานภาพของนักวิจัยโดยคลิกปุ่ม "ประเภทผู้ร่วมโครงการวิจัย" เพื่อกำหนด

สถานภาพของผู้ร่วมโครงการ

| unni 🤍                                                                                                    | าสังข้อเสนอการวิจัย เพื่อขอรับทุนวิจัย มก. ประจำปี 2552<br>มีอาโลกการวิจัย                                                                                                    | 3 มีอุน                |
|----------------------------------------------------------------------------------------------------|----------------------------------------------------------------------------------------------------|------------------------|
| ข้อมูลเจ้าของโครงการ<br>รายการโครงการวิจัย                                                                                                    | lan, an sha na panga .<br>Na talan aa a a Antonana a Gudan .<br>(daawada daala ta Jacoba Help                                                                                                    | ມາເຈັກ                 |
| การเมนต โครงการวิจัส<br>ส่งมรมน์กล่ารโอเสมอาการวิจัย<br>แก้ไขร้อมูลโครงการวิจัย<br>จัลเพิ่มรูปกลึง<br>เอกสารการคอบวับกรุษว<br>แมรมแสดงราชละมัยค<br>สัญญารับกรุษ | กตะผู้รั่วมริโอกายใน มก.<br>จำมัน ชิมสู้ร้อมาง พบไวยงาน<br>มา 1 จิวตา กอราวง พระบินจิมีแนะพัฒนาแก่เหลาะวิทยามัยกายแรกรณร์ นากราม สำหรับแนะหมุ่งหมินและ<br>จำมาโรงการการจัน กรีเกเนียรเรียกผู้ร่ามโกรงการวิชม<br>มีสามกัญร้ามโกรงการรัฐ <u>เรียกเรียกเหตุจันหนึ่งหมากหรือค</u><br>มุปรามกัญร้ามโกรงการรัฐ<br>เป็นผู้ร่วมโกรงการ | ห่อานะ<br>ผู้ป่วนวิจัย |
| ານອບນູລິສັນ<br>ເລັດໄດ້ລານ                                                                                                    | กษานี้ร่วมวิชียภายของ เพ.<br>ธิรัสน์กระการวิรัย<br>ชิสหร่วยวาง กรรรระกามกระยะสารกระย์การเกษตร<br>ประเภทธู้ร่วมโกระการวิรัย<br>เป็นโกระการสารกระยารวิรัย<br>ผู้ประการ<br>ผู้ประการ<br>ผู้ประการ<br>ผู้ประการ<br>ผู้ประการ<br>ผู้ประการ<br>ผู้ประการ<br>ผู้ประการ                                                                |                        |
|                                                                                                    |                                                                                                    |                        |

(รูปที่ 2 - 175)

ลำดับสุดท้ายให้คลิกปุ่ม "เพิ่มผู้ร่วมโครงการ" รายชื่อที่กำหนดไว้จะปรากฏให้เห็นในรูปแบบตาราง รายชื่อนักวิจัยผู้ร่วม (ดังรูปที่ 2 - 176)

| ข้อมูลทั่วไป<br>ข้อมูลเจ้าของโครงการ   | กษณะกระการว่ากระการแอบว <b>บรวมเกรมการว</b> ับสะการการว่าย ว่ามนสามาน วันปุลหภาวาย (วันปุลหภาวาย 2.2 นมุลหภาวาย 2.2 น<br>โด 2 แล้โพร์ 2 สำนักโญ 2 |                       |
|----------------------------------------|----------------------------------------------------------------------------------------------------|-----------------------|
| BEAM 9108-1093015                      |                                                                                                    |                       |
|                                        |                                                                                                    |                       |
| 51011151015310                         | < ก่อนหน้า elalst> Help                                                                                                    | มกเจิก                |
| การเพ่นอโครงการวิจัย                   | กณะผู้ร่วมวิวัยภมยาน มก.                                                                                                    |                       |
| สงแบบหาสงขอเสนอการวจย                  | สำคัญ ชีงผู้ส่วนงาน หน่วยงาน<br>รบ 1 จัยอาศตอาษ สถาบันวิจัยและพัฒนาแห่งมหาวิทยารัยเกษตรศาสตร์ บางเขนผ้ายวิจัยและประเมินหร                         | สถานะ<br>ผู้ร่วมวิจัย |
| แก้เขายอมูลเครงการวจย                  | ผู้ร่วมโครงการวิจัม คลิกเพื่อเรือกผู้ร่วมโครงการวิจัม                                                                                             |                       |
| พิมพิมษฐาติง                           | ชื่อหน่วยงาน                                                                                                    |                       |
| เลกฟารการทอบรบทุนร                     | ปหะเภทผู้ร่วมโตรงการวิจัย เจือกปหะเภทผู้ร่วมโตรงการวิจัย 🐱                                                                                        |                       |
| 11111111111111111111111111111111111111 | เพื่อผู้ส่วนโครงการ                                                                                                    |                       |
| ສຸດທາງລູກນັກ                           |                                                                                                    |                       |
| 2009999001-39                          | กตะผู้ร่วมว่ายภายนอก มก.<br>ข่าส้าน ซึ่งได้ร่วมงาน หน่วยงาน                                                                                       | 1000                  |
| นหาโซงาพ                               | จบ 1 นายสมชาย รักติ กระทรวงเกษตรแจะสหกรณ์การเกษตร                                                                                                 | ผู้ร่วมวิจัย          |
|                                        | ผู้ร่วมโครงการวิจัย                                                                                                    |                       |
|                                        | ชื่อหน่วยงาน                                                                                                    |                       |
|                                        | ประเภทผู้ร่วมโครงการวิจัย เว็อกประเภทผู้ร่วมรักษณาเรวิจัย 🧡                                                                                       |                       |
|                                        | เพื่มผู้ร่วมโครงการ                                                                                                    |                       |
|                                        |                                                                                                    |                       |
|                                        |                                                                                                    |                       |
|                                        |                                                                                                    |                       |
|                                        | < ก่อนหพ้า ต่อไป >                                                                                                    |                       |
|                                        |                                                                                                    |                       |

\* หรือหากจะต้องการลบรายชื่อผู้ร่วมโครงการเดิม ให้คลิกคำว่า "ลบ" หน้าชื่อนั้น ๆ (รูปที่ 2 - 170) รายชื่อก็จะหายไปจากระบบ และสามารถดำเนินการเพิ่มเติมได้ใหม่ตามขั้นตอนที่ 2.1-2.3 เมื่อกรอกข้อมูลครบถ้วนแล้ว คลิกเลือกปุ่ม "ต่อไป" เพื่อดำเนินการในขั้นตอนต่อไป

เริ่มการกรอกข้อมูลในเมนู "ประเภทการวิจัย" ปรากฏดังรูปที่ 2 - 177

| ข้อมูลทั่วไป                     | ลักษณะโครงการ > โครงการย่อย > ผู้ร่วมโครงก > <b>ประเภทการวิลัย &gt;</b> งบระมาณ > ข้อมูลสภาวิจัย1 > ข้อมู<br>ผลิต > ผลลัพธ์ > ทำสำคัญ > |            |
|----------------------------------|----------------------------------------------------------------------------------------------------|------------|
| ข้อมูลเจ้าของโครงการ             | ส่งไฟล์ช้อเสนอ > ส่งไฟล์จายงาน > บันทึก >                                                                                               |            |
| รายการโครงการวิจัย               | < ก่อนพน้า ต่อไป > Help                                                                                                    | ยกเลิง     |
| การเสนอโครงการวิจัย              | ประเภทโครงการวิจัย และเป้าหมาย / กลุ่มเป้าหมาย                                                                                          |            |
| ส่งแบบน้ำส่งข้อเสนอการวิจัย      | โครงการวิจัย 3 สาขา                                                                                                    |            |
| แก้ไขข้อมูลโครงการวิจัย          | โครงการวิจัมสาชาวิทยาศาสตร์และเทคโนโลยี                                                                                                 |            |
| พิมพ์แบบนำส่ง                    | กรุฒาเจีอก                                                                                                    |            |
| เอกสารการ <del>ค</del> อบรับทุนช | เป้าพมายการวิจัย                                                                                                    |            |
| แบบแสดงรายละเอียด                | ่ ♥ ตีพิมพ์ในวารสารวิชาการภายในประเทศ                                                                                                   |            |
| ສັญญารับทุน                      | เ≝าตพมพเนวารสารวิชาการต่างประเทศ<br>เ⊛่ให้แระโยตน์ & เชื่อดาวาร                                                                         |            |
| ขออนุมัติเบิกเงิน                | <ul> <li>เฉบจะเออหเฉองเอกกร</li> <li>ใญ้ประโยชน์เชื่อนโยบาย</li> </ul>                                                                  |            |
| เล็กใช้งาน                       | 🗌 ใช้ประโยชน์เชือสาธารณะ                                                                                                    |            |
|                                  | 🗹 ใช้ประโยชน์เชื่งพานิชย์                                                                                                    |            |
|                                  | ر ماسینی ا                                                                                                    |            |
|                                  |                                                                                                    |            |
| Done Done                        |                                                                                                    | S Internel |
|                                  |                                                                                                    |            |

(รูปที่ 2 - 177)

อธิบายหน้าจอ ประเภทการวิจัย : ระบบจะ default ประเภทโครงการวิจัยเดิมไว้ให้ ซึ่งไม่สามารถ แก้ไข/เพิ่มเติม/เปลี่ยนแปลงได้ เพื่อให้สอดคล้องกับชุดโครงการวิจัยและเป็นไปในแนวทางเดียวกัน แต่ ขอให้ดำเนินการเลือกกลุ่มเป้าหมายการวิจัย/กลุ่มเป้าหมายที่ได้รับการถ่ายทอด ดังนี้

- 2. กลุ่มเป้าหมายการวิจัย แบ่งออกเป็น 2 เป้าหมาย ดังนี้
  - 2.1 กลุ่มเป้าหมายการวิจัย ประเภทโครงการวิจัย 3 สาขา, โครงการวิจัยสถาบันเพื่อพัฒนา คุณภาพ, โครงการวิจัยและพัฒนาเพื่อเพิ่มศักยภาพเชิงบูรณาการเพื่อการแข่งขันฯ, โครงการศูนย์ความเป็นเลิศทางวิชาการ และโครงการวิจัยร่วมภาครัฐและเอกชน ดังนี้
    - 🗖 ตีพิมพ์ในวารสารวิชาการภายในประเทศ
    - 🗖 ตีพิมพ์ในวารสารวิชาการต่างประเทศ
    - 🗖 ใช้ประโยชน์เชิงวิชาการ
    - 🗖 ใช้ประโยชน์เชิงนโยบาย
    - 🗖 ใช้ประโยชน์เชิงสาธารณะ
    - 🗖 ใช้ประโยชน์เชิงพาณิชย์

สามารถคลิกเลือกเป้าหมายการวิจัยได้อย่างน้อย 1 เป้าหมาย ดังรูปที่ 2 - 177

- 2.2 กลุ่มเป้าหมายที่รับการถ่ายทอด ประเภทโครงการวิจัยและถ่ายทอดงานวิจัยสู่ประชาชน ดังนี้
  - 🗖 เกษตรกร
  - 🗖 ผู้ประกอบการ
  - 🗖 นักเรียนนักศึกษา
  - 🗖 ประชาชนทั่วไป
  - ่ ⊂ี อื่น ๆ (ระบุ) .....

สามารถคลิกเลือกเป้าหมายการวิจัยได้อย่างน้อย 1 เป้าหมาย ดังรูปที่ 2 - 178

| ข้อมูลทั่วไป                |                                                                                                    | 3 มิถุนายน 2551                |
|-----------------------------|----------------------------------------------------------------------------------------------------|--------------------------------|
|                             | ลักษณะโครงการ ) โครงการบ่อย ) ผู้ร่วมโครงการ ) <b>ประเภทการวิจัย )</b> งบประมาณ > อ้อยูลสภาวิจัย ] > อ้อยูลสภาวิจัย 2 > อ้อยูลสภาวิจัย 3 > อ้อยูลสภ<br>เมื่อ > แลมันธ์ > สำสำคัญ > | าวิจัย4 > ข้อมูลสภาวิจัย5 > ผล |
| ข้อมูลเจ้าของโครงการ        | งไฟส์ชื่อเหมอ > ส่งไฟส์ร้ายงาน > บันทึก >                                                                                                    |                                |
| รายการโครงการวิจัย          | < ก่อนหน้า   ต่อไป > Help                                                                                                    | ยกเลิก                         |
| การเสนอโครงการวิจัย         | ประเภทโครงการวิวัต และเป็นหมาย / กลุ่มเป็นหมาย                                                                                                    |                                |
| ส่งแบบน้ำส่งข้อเสนอการวิจัย | โดรงการวิจัยและถ่ายทอดงานวิจัยสู่ประชาชน                                                                                                    |                                |
| แก้ไขข้อมูลโครงการวิจัย     | โครงการวิ <del>วันสาราเกษตรทางณ</del> ร์                                                                                                    |                                |
| พิมพ์แบบนำส่ง               | กรุณาเลือก                                                                                                    |                                |
| เอกสารการตอบรับทุนข         | <u>กลุ่มเป้าหมายที่รับการถ่ายทลด</u>                                                                                                    |                                |
| แบบแสดงรายละเอียด           | 🛄 เกษตรกร                                                                                                    |                                |
| สัญญารับทุน                 | ] ผู้ประกอบการ                                                                                                    |                                |
| ขออนุมัติเบิกเงิน           | นกเรยเหนกศึกษา                                                                                                    |                                |
| เลิกใช้งาน                  |                                                                                                    |                                |
|                             |                                                                                                    |                                |
| 2                           | < ก่อนหน้า ต่อไป >                                                                                                    | Totornat                       |

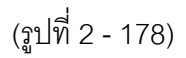

4. เริ่มการกรอกข้อมูลในเมนู "**งบประมาณ**" ปรากฏดังรูปที่ 2 - 179

| ข้อมูลทั่วไป                | สักษณะโครงการ > โครงการปอย > ผู้ร่วมโครงการ > ประเภทกา (เจีย > .<br>เมื่อ > แอลัพธ์ > สาสาสัย > | งบประมาณ > ข้อมูล)การิจัย1 > ข้อมูลสภาริจัย2 | > ข้อมูลสภาวิจัย3 > ข้อมูลสภาวิจัย4 > ข้อมูลสภาวิ |
|-----------------------------|-------------------------------------------------------------------------------------------------|----------------------------------------------|---------------------------------------------------|
| ข้อมูลเจ้าของโครงการ        | ผสม > พรสมนะ > ทาสาหญ ><br>ส่งไฟล์ย้อเสนอ > ส่งไฟล์รายงาน > บันทึก >                            |                                              |                                                   |
| รายการโครงการวิจัย          | < ก่อนหน้า ต่อไป > Help                                                                         |                                              | ยกเลิ                                             |
| การเสนอโครงการวิจัย         | หน่วยเวาเหลักที่รับผิดหลาปกระการวิจัย (หน่วยเวาเพิ่มอทน)                                        |                                              |                                                   |
| ส่งแบบน้ำส่งข้อเสนอการวิจัย | สถาบันวิจัยและพัฒนาแห่งมหาวิทยาลัยเกษตรศาสตร์ บางเบน                                            | ~                                            |                                                   |
| แก้ไขข้อมูลโครงการวิจัย     | ฝ่ายเครื่องมือวิทยาศาสตร์กลาง บางเชน                                                            | ~                                            |                                                   |
| พิมพ์แบบนำส่ง               | งบประมาณของโครงการวิวัย                                                                         |                                              |                                                   |
| เอกสารการคอบรับทนข          | หมวดเงินก่าใช้ว่าย                                                                              | ำำนวนเงิน (มาท)                              |                                                   |
| แบบแสดงรายละเอียด           | ค่าด้างชั่วคราว (คลิกใส่รายการค่าด้างชั่วคราว)                                                  | 0.00                                         |                                                   |
| สัญญารับทน                  | <b>ครุภั</b> ณฑ์ (คลิกใส่รายการครุภัณฑ์)                                                        | 0.00                                         |                                                   |
| ขออนมัติเบิกเงิน            | สิ่งก่อสร้าง (คลิกใส่รายการสิ่งก่อสร้าง)                                                        | 0.00                                         |                                                   |
| เลิกใช้งาน                  | ค่าตอบแทนนักวิจัย (เฉพาะโครงการวิจัย 3 สาขา)                                                    | 0.00                                         |                                                   |
|                             | วัสถุ/ใช้สอย/ต่าตอบแทน                                                                          | 228,000.00                                   |                                                   |
|                             | สาธารลูปโภค                                                                                     | 22,800.00                                    |                                                   |
|                             | รวมหมวดเงินก่าใช้จ่าย คำนวนเงิน                                                                 | 250,800.00                                   |                                                   |
|                             | งบประมาณตลอดการวิจัย (บาท) 250,800.00                                                           |                                              |                                                   |
|                             | งบประมาณรวมที่เคยได้รับ (บาท) 100,000.00                                                        |                                              |                                                   |
|                             | หน่วยงานที่ได้รับก่าสาธารญปโภก (คลิกเล็อกหน่วยงานที่ได้รับเ                                     | ภ่าสาธารฉูปโภค )                             |                                                   |
|                             |                                                                                                 | < >                                          |                                                   |
|                             | งบประมาณรวมทั้งโครงการ (รวมถึงโครงการย่อย)                                                      |                                              |                                                   |
|                             | เสนอบอ                                                                                          | วัดสรร                                       | 1                                                 |
|                             | งบประมาณรวมทั้งโครงการ (บาท) 250,800.00                                                         |                                              |                                                   |
|                             | 1                                                                                               |                                              |                                                   |
| Done                        |                                                                                                 |                                              | 🎱 Interne                                         |

(รูปที่ 2 - 179)

อธิบายหน้าจอ งบประมาณ : จากรูปที่ 2 - 171 ขอให้ดำเนินการให้ครบถ้วนตามขั้นตอนดังนี้

- หน่วยงานหลักที่รับผิดชอบโครงการวิจัย (หน่วยงานที่ขอทุน) ในลักษณะของ "โครงการย่อย" จะถูกเลือกและกำหนดไว้แล้ว ในส่วนของชุดโครงการวิจัย ซึ่งไม่ สามารถเปลี่ยนแปลงได้
- งบประมาณของโครงการย่อย (กรอกข้อมูลรายละเอียดให้ครบถ้วนในตารางการจำแนกหมวดเงินวิจัย)
   ซึ่งระบบจะ default งบประมาณเสนอขอเดิมไว้ให้ ซึ่งสามารถแก้ไข/เพิ่มเติม/เปลี่ยนแปลงได้
  - 2.1 หมวดค่าจ้างชั่วคราว โดยปกติหากต้องการเสนอขอหมวดค่าจ้างชั่วคราวจะถูกเสนอขอและ ระบุไว้ในงบกลางภายใต้ชุดโครงการวิจัย
  - 2.2 หมวดค่าครุภัณฑ์ โดยปกติหากต้องการเสนอขอหมวดครุภัณฑ์จะถูกเสนอขอและระบุไว้ใน งบกลางภายใต้ชุดโครงการวิจัย
  - 2.3 หมวดค่าสิ่งก่อสร้าง โดยปกติหากต้องการเสนอขอหมวดครุภัณฑ์จะถูกเสนอขอและระบุไว้ ในงบกลางภายใต้ชุดโครงการวิจัย

หมวดค่าตอบแทนนักวิจัย (เฉพาะโครงการวิจัย 3 สาขา) การกำหนดค่าตอบแทนนักวิจัยของส่วนของ โครงการย่อย จะถูกกำหนดในงบกลางของชุดโครงการวิจัยเท่านั้น

หมวดค่าวัสดุ/ใช้สอย/ค่าตอบแทน (งบดำเนินการ) ดังรูปที่ 2 - 179 กรอกจำนวนเงินให้ตรงตามที่ระบุ ไว้ในข้อเสนอการวิจัย หมวดค่าสาธารณูปโภค ดังรูปที่ 2 - 180 กรอกจำนวนเงิน โดยคำนวณตามหลักเกณฑ์การจ่ายค่า สาธารณูปโภค (5% ของงบดำเนินการวิจัยไม่รวมหมวดค่าจ้างชั่วคราวและหมวดค่าครุภัณฑ์ ที่ดิน และ สิ่งก่อสร้าง) ให้ตรงตามที่ระบุไว้ในข้อเสนอการวิจัย พร้อมทั้งคลิกเลือกคำว่า "คลิกเลือกหน่วยงานที่ได้รับ ค่าสาธารณูปโภค" เพื่อกำหนดหน่วยงานระดับ คณะ/สำนัก/สถาบัน/วิทยาเขต และ ระดับ ภาควิชา/ฝ่าย/ ศูนย์/สถานีวิจัย ให้ได้รับค่าสาธารณูปโภค หลังจากนั้นคลิกคำว่า "เพิ่มหน่วยงานที่ได้รับค่า สาธารณูปโภค" และเมื่อดำเนินการเสร็จสิ้นแล้วให้คลิกปุ่ม "ตกลง" เพื่อเข้าสู่หน้าจองบประมาณ

| a http://158.108.81.9      | 19 - KURD) - แบบน้ำส่งข้อแสนอการวิจัย (หน่วยวามที่ได้รับค่าสาธารณูปโอค) - Microsoft Internet Explorer 📃 🔲 🔀<br>เป็นวิจัยและพัฒนาแห่งมหาวิทยาลัยเกษตรศาสตร์                                         |
|----------------------------|----------------------------------------------------------------------------------------------------|
| un un                      | ามาสงขอเสนอการวา48 เพอขอรบทุมว48 มก. บระจาบ Labei<br>3 มิถุหายน 2551                                                                                                    |
| ข้อมูลทั่วไป               | ้ลักษณะโครงการ) โครงการปลย > ผู้ร่วมโครงการ > ประเภทการวิจัย > <b>บบประมาณ &gt;</b> ส้อมูลสภาวิจัย1 > ข้อมูลสภาวิจัย2 > ข้อมูลสภาวิจัย3 > ข้อมูลสภาวิจัย3 > ข้อมูลสภาวิจัย3 > ข้อมูลสภาวิจัย5 > ผล |
| ข้อมูลเจ้าของโครงการ       | แสม / พลสทธ / ที่เขาพัว<br>ส่งไฟส์อิธิเสมอ > ส่งไฟส์รายงาน > บันทึก >                                                                                                    |
| รายการโครงการวิจัย         | ตกลง                                                                                                    |
| การเสนอโครงการวิจัย        |                                                                                                    |
| ส่งแบบนำส่งข้อเสนอการวิจัย |                                                                                                    |
| แก้ไขข้อมูลโครงการวิจัย    | คณะ/สถาบัน/สำหัก คณะเกษตร บางเขน ✔                                                                                                    |
| พิมพ์แบบนำส่ง              | ภาควิชา/ฟ้าย/สุนย์/สถานีวิลัย ภาควิชาพียไร่นา                                                                                                    |
| เอกสารการตอบรับทุนฯ        |                                                                                                    |
| แบบแสดงรายละเอียด          | (เพิ่มหน่วยงานที่ได้รับก่างกระชบโภค                                                                                                    |
| สัญญารับทุน                |                                                                                                    |
| ขออนุมัทิเบิกเงิน          | สาดย ชอดละ/สถาบน/สานก ชอกตาวชา/ดีโป/สูงป/สถานวิจีย<br>ลบ 1 คณะเกษตรบางเชน ภาควิชาพืชไร้นา                                                                                                    |
| เลิกใช้งาน                 |                                                                                                    |
|                            |                                                                                                    |
|                            |                                                                                                    |
|                            |                                                                                                    |
|                            |                                                                                                    |
|                            |                                                                                                    |
|                            |                                                                                                    |
|                            |                                                                                                    |
|                            |                                                                                                    |
| e Done                     | S Internet                                                                                                    |
|                            |                                                                                                    |

(รูปที่ 2 - 180)

หลังจากเสร็จสิ้นกระบวนการกรอกรายละเอียดงบประมาณแล้ว ให้คลิกปุ่ม "คำนวณ" โปรแกรม จะคำนวณยอดรวมหมวดเงินค่าใช้จ่ายทั้งหมดให้อัตโนมัติ ซึ่งนักวิจัยจะต้องตรวจสอบให้ตรงตามข้อเสนอ การวิจัย (Hard copy)

ในขั้นตอนของการกรอก "งบประมาณรวมตลอดการวิจัย" ให้กรอกตัวเลขยอดรวมของงบประมาณ ทั้งหมดตลอดการวิจัย หากโครงการวิจัยเสนอขอมากกว่า 1 ปี ให้รวมยอดเงินทั้งหมดกรอกลงในส่วนนี้ ดังรูปที่ 2 - 179

ในส่วนของ "งบประมาณรวมที่เคยได้รับ" ให้กรอกตัวเลขของงบประมาณทั้งหมดที่เคยได้รับตั้งแต่ ปีแรกจนถึงปีสุดท้ายที่ได้รับทุน ดังรูปที่ 2 - 179

สำหรับในส่วนของ "งบประมาณรวมทั้งโครงการ" ในตารางส่วนท้ายโปรแกรมจะนำตัวเลขของการ คำนวณงบประมาณรวมหมวดเงินค่าใช้จ่ายของปีงบประมาณที่เสนอขอ มาเติมในตารางอัตโนมัติ โดยที่ นักวิจัยไม่ต้องกรอกข้อมูลใด ๆ ดังรูปที่ 2 - 181

| L                             |               |        |   |
|-------------------------------|---------------|--------|---|
| งบประมาณรวมทั้งโครงการ (รวมถึ | งโครงการย่อย) |        |   |
|                               | เสนอบอ        | วัดสรร |   |
| งบประมาณรวมทั้งโครงการ (บาท(  | 2,145,280.00  |        | - |
|                               |               |        |   |
|                               |               |        |   |
| المراجلة المحادية المحادية    |               |        |   |
| < กลนพนา ตลเบ >               |               |        |   |
|                               | (             |        |   |
|                               | (ฐบท 2 - 181) |        |   |

เมื่อกรอกข้อมูลครบถ้วนแล้ว คลิกเลือกปุ่ม "ต่อไป" เพื่อดำเนินการในขั้นตอนต่อไป

5. เริ่มการกรอกข้อมูลเข้าสู่เมนู "**ข้อมูลสภาวิจัย 1**" ปรากฏดังรูปที่ 2 - 182

| 🕘 http://158.108.81.9      | 9 - KURDI - แบบนำส่งข้อเสมอการวิจัย - Microsoft Internet Explorer                                                                                                    | × |
|----------------------------|----------------------------------------------------------------------------------------------------|---|
| <b>500</b>                 | <b>บันวิจัยและพัฒนาแห่งมหาวิทยาลัยเกษตรศาสตร์</b><br>นำส่งข้อเสนอการวิจัย เพื่อขอรับทุนวิจัย มก. ประจำปี 2552<br>6 มิถุนายน 2551                                                                           | < |
| ข้อมูลทั่วไป               | ลักษณะโครงการ ) โครงการปอย ) ผู้ร่วมโครงการ ) ประเภทการวิลัย ) บบประม <i>( ) ข้อมูลสภาวิลัย ) ข้อ) สภาวิลัย 2</i> ) ข้อมูลสภาวิลัย 3) ข้อมูลสภาวิลัย 4) ข้อมูลสภาวิลัย 5) ผล<br>เคล็ด ) ผลัพย์ ) กำสำคัญ ) |   |
| ข้อมูลเจ้าของโครงการ       | ส่งโฟล์ม็อเสนอ > ส่งไฟล์รายราน > บันทึก >                                                                                                    |   |
| รายการโครงการวิจัย         | < ก่อนหน้า ต่อไป> Help ยกเลิก                                                                                                    |   |
| การเสนอโครงการวิจัย        | ประเภทการวิจัย (สภาวิจัย)                                                                                                    |   |
| ส่งแบบนำส่งข้อเสนอการวิจัย | การวิจัยประยุกต์                                                                                                    |   |
| แก้ไขข้อมูลโครงการวิจัย    | สามาการวิวัย (ตามการแบ่งสามาสภาวิวัยแห่งนาติ)                                                                                                    |   |
| พิมพ์แบบนำส่ง              | สายาเกษตรศาสตร์และชีววิทยา 💌                                                                                                    |   |
| เอกสารการตอบรับทุนข        | กวามสอดกล้องของโกรงการวิจัยที่บนผบบูรณาการ<br>กรณารัตเร็มเช่าดับความสอดกล้องจากมากที่สุดไปส่น้อยที่สุดโดยระบพมายเลข                                                                                        |   |
| แบบแสดงรายละเอียด          | ทั้งนี้ ถ้ามีความสอดคล้องมากที่สุดจะเป็นยุทรศาสตร์หลักให้ระบุหมายเลข 1                                                                                                    |   |
| สัญญารับทุน                | ยุทธศาสตร์การพัฒนาคุณภาพคนและสังคมไทยสู่สังคมแห่งภูมิปัญญาและการเรียนรู้                                                                                                    |   |
| ขออนุมัติเบิกเงิน          | กรุณาเนื้อกเป้าประสงค์ 💙                                                                                                    |   |
| เลิกใช้งาน                 | ยุทรศาสตร์การสร้างความเริ่มแข็งของชุมชนและสังคมให้เป็นรากฐานที่มั่นคงของประเทศ                                                                                                    |   |
|                            | กรุณาเพื่อกเป็าประสงค์                                                                                                    |   |
|                            | ยุทธตาสตร์การปรับโครงสร้างเศรษฐกิจให้สมอุลและยิ่งยืน                                                                                                    |   |
|                            | กรุณาเฉลกเบาบระสงท                                                                                                    |   |
|                            | 1 ยุทธศาสตร์การพัฒนาบนฐานความหลากหลายทางชีวภาพและการสร้างความมั่นคงของฐานทรัพยากรและสิ่งแวดล้อม                                                                                                    |   |
|                            | (แอมพะหน้าต่อเมาเขาตาเนอ การราก พระวิทราที่ที่ไ                                                                                                    |   |
|                            | ยุทธศาสตร์การเสริมสร้างธรรมาภิบาลในการบริหารจัดการประเทศ<br>ภรณาเวือกเป้าประสงค์                                                                                                    |   |
|                            |                                                                                                    | - |
|                            | อินทุ (โปรตระบุ)                                                                                                    |   |
|                            |                                                                                                    | ~ |
| ど Done                     | 🌒 🔮 Internet                                                                                                    |   |
| 🛃 start 🛛 🤌 🕲              | 🔗 ဳ 📴 unfl 2-Web System 🗿 http://158.108.81.99 EN 🔍 🥵 18:12                                                                                                    | 2 |
|                            | (a) (a) (a) (a) (a) (a) (a) (a) (a) (a)                                                                                                    |   |

(รูปที่ 2 - 182)

อธิบายหน้าจอ ข้อมูลสภาวิจัย 1 : จากรูปที่ 2 - 182 ระบบจะ default ค่าเดิมจากปีที่ผ่านมาไว้ให้ ซึ่งสามารถแก้ไข/เพิ่มเติม/เปลี่ยนแปลงได้ หากสามารถแก้ไข/เปลี่ยนแปลง ขอให้ดำเนินการให้ ครบถ้วนตามขั้นตอนดังนี้

1. ประเภทการวิจัย (สภาวิจัย)

คลิกเลือกประเภทการวิจัย แบ่งออกเป็น 3 ประเภท ดังรูปที่ 2 - 183

| 2 http://158.108.81.99                                                                                                    | - KURDI - พรษร์กล่งขัดเหตุดกรรริจ - Microsoft Internet Explorer<br>วันวิจัยและมัฒนาแห่งมหาวิทยาลัยเกษตรศาสตร์<br>กล่งข้อเสนอการวิจัย เพื่อขอรับทุนวิจัย มก. ประจำปี 2552                                                                                                    | E                                                      |
|----------------------------------------------------------------------------------------------------|----------------------------------------------------------------------------------------------------|--------------------------------------------------------|
| ร้อยู่มารั้วไป<br>ข้อมูลเร้ายงโครงการ<br>รรณารโครงการวิจัย<br>การเช่นะโครงการวิจัย<br>ส่งแบบร์กล่งข้อสมดารวิจัย<br>แก้ไขข้อมูลโครงการวิจัย<br>มนโขข้อมูลโครงการวิจัย<br>มันห์แบบร์กล่ง<br>แก่สารการคอมวัยทุน<br>แบบแสดงรายละเอียด<br>สัญญารับทุน<br>ขออนูม์ดิญการีน | รักษณ์กระกระว่าไหร่างหรือง ผู้รักษ์กระกระวงของอาการใน วงอย่ะยาย ชื่อมูลสภาริลัยไ > โอมูลสภาริลัยไ > โอมูลสภาริลไ > โอมูลสภาริลัยไ > โอมูลสภาริลัยไ > โอมูลสภาริลิไ > โอมูลสภาริลัยไ > โอมูลสภาริลิไ > โอมูลสภาริลิไ > โอมูลสภาริลิไ > โอมูลสภาริลิไ > โอมูลสภาริลิไ > โอมูลสภาริลิโ > โอมูลสภาริลิโ > โอมูลสภาริลโ > โอมูลสภาริลิโ > โอมูลสภาริลิโ > โอมูลสภาริลโ > โอมูลสภาริลิโ > โอมูลสภาริลิโ > โอมูลสภาริลโ > โอมูลสภาริลโ > โอมูลสลภาริลโ > โอมูลสลภาริลโ > โอมูลสลภาริลโ > โอมูลสลภาริลโ > โอมูสสลภาริลโ > โอมูสสลภาริลโ > โอมูสสลภาริลโ > โอมูสสลภาริลโ > โอมูสสลภาริลโ > โอมูสสลภาริลโ > โอมูสสลภาริลโ > โอมูสสลภาริลโ > โอมูสสลภาริลโ > โอมูลสลภาริลโ > โอมูสสลภาริลโ > โอมูสสลภาริลโ > โอมูลสลภาริลโ > โอมูสสลภาริลโ > โอมูสสลภาริลโ > โอมูสสลภาริลโ > โอมูสสลภาริลโ > โอมูสสลภาริลโ > โอมูสสลภาริลโ > โอมูสสลภาริลโ > | 3 มีมุระบา<br>การีกันส์ : โอมูระบารีกันว่า #<br>มกเริก |
| a) Done                                                                                                    |                                                                                                    | Internet                                               |
|                                                                                                    |                                                                                                    |                                                        |

2. สาขาการวิจัย (ตามการแบ่งสาขาสภาวิจัยแห่งชาติ)

คลิกเลือกประเภทการวิจัย แบ่งออกเป็น 12 สาขา ดังรูปที่ 2 - 184

| 🐴 http://158.108.81.9       | 9 - KURDJ - แบบน้ำส่งข้อเสมอการวิจัย - Microsoft Internet Explorer                                                                                                    |                                     |
|-----------------------------|----------------------------------------------------------------------------------------------------|-------------------------------------|
|                             | <b>บันวิจัยและมัฒนาแท่งมหาวิทยาลัยเกษตรศาสตร์</b><br>นำส่งข้อเสนอการวิจัย เพื่อขอวับทุนวิจัย มก. ประจำปี 2552                                                                                | <ul> <li>3 มิถุนายน 2551</li> </ul> |
| ข้อมูลทั่วไป                | ้สักษณะโครงการ > โครงการช่อย > ผู้ร่วมโครงการ > ประเภทการวิจัย > งบประมาณ > <b>ข้อมูลสภาวิจัย1 &gt;</b> ร้อมูลสภาวิจัย2 > ร้อมูลสภาวิจัย3 > มีอมูลสภาวิจัย4<br>เตอ็ต > แลลัทษ์ > คำสู่เก้ญ > | > ข้อมูลสภาวิจัย5 > ผล              |
| ข้อมูลเจ้าของโครงการ        | ส่งไฟล์ช่อเสนอ > ส่งไฟล์จายงาน > บินทึก >                                                                                                    |                                     |
| รายการโครงการวิจัย          | ์ < ก่อนหน้า ต่อไป> Help                                                                                                    | <u> </u>                            |
| การเสนอโครงการวิจัย         | ประเภทการวิจีย (สภาวิจัย)                                                                                                    |                                     |
| ส่งแบบน้ำส่งข้อเสนอการวิจัย | เลือกประเภทการวิจัย                                                                                                    |                                     |
| แก้ไขข้อมูลโครงการวิจัย     | สาขาการวิวัย (ตามการแบ่ง <u>สาขาสภาวิวัย</u> แท่งหาติ)                                                                                                    |                                     |
| พิมพ์แบบนำส่ง               | เรือกสุนชาการวิจัย                                                                                                    |                                     |
| เอกสารการตอบรับทุนข         | สาขาวิทยาศาสตร์กายภาพและคณิตศาสตร์<br>สาขาวิทยาศาสตร์การแพทย์ รบุทะหางเลข                                                                                                    |                                     |
| แบบแสดงรายละเอียด           | สาขาวิทยาศาสตร์เคมีและเภสัช ยเลข 1<br>สาขาเกษตรศาสตร์และชีวริทยา                                                                                                    |                                     |
| สัญญารับทุน                 | สาขาวิตวกรรมดาสตร์และอุตสาหกรรมวิจัย มิปัญญาและการเรียนรู้<br>สาขาปรัพยา                                                                                                    |                                     |
| ขออนมัติเบิกเงิน            | สาขานิดีตาสตร์<br>สาขานิดีตาสตร์ และ สาขาม สาขาตร์                                                                                                    |                                     |
| เรือใต้งาน                  | ลายางสูงาเตร และแรงรู้บุษ แรก เล่มจากและ<br>สาขางตรมธุลท่าสตร์<br>สาขางตรมรูลท่าสตร์                                                                                                    |                                     |
|                             | สาขาเทคโนโลยัสารสนเทศและนิเทศศาสตร์                                                                                                    |                                     |
|                             | สาขาการตกษา<br>ยารสาขตรักระปรับโตรงสร้างเศรษรกิจให้สมออนจะยังยัน                                                                                                    |                                     |
|                             | กรุณาเชือกเป้าประสงค์                                                                                                    |                                     |
|                             |                                                                                                    |                                     |
|                             | มายหาสมอาการและคระมาสาการและการและการและการและการและการและการและการและการและการและ<br>กรุณาเลือกเป้าประสงค์                                                                                  |                                     |
|                             | · · · · · · · · · · · · · · · · · · ·                                                                                                    |                                     |
|                             | มุทธตาสตรการเสรมสรางธรรมาภบาล เนการบรหารจดการบระเทต<br>กรุณาเลือกเป็าประสงค์ ♥                                                                                                    |                                     |
|                             |                                                                                                    |                                     |
|                             | อิหรู [โปรดระบุ]                                                                                                    |                                     |
|                             |                                                                                                    | ~                                   |
| 🕘 Done                      |                                                                                                    | 🔮 Internet 💦                        |
| 🛃 start 🛛 🙆 🚳               | 🤣 🎽 👰 http://158.108.81.99 🔛 uxnil 2-Web System                                                                                                    | тн 🔇 🗗 💕 16:09                      |
|                             |                                                                                                    |                                     |

(รูปที่ 2 - 184)

 ระบุ "ความสอดคล้องของโครงการวิจัยกับยุทธศาสตร์การพัฒนาประเทศตามแผนพัฒนา เศรษฐกิจและสังคมแห่งชาติ ฉบับที่ 10 (พ.ศ. 2550-2554) ประกอบด้วย 5 ยุทธศาสตร์ โดยคลิกเลือกยุทศาสตร์ตามแผนบูรณาการ โดยจัดเรียงลำดับความสอดคล้องจากมากที่สุด ไปสู่น้อยที่สุด โดยระบุหมายเลข ทั้งนี้ถ้ามีความสอดคล้องมากที่สุดจะเป็นยุทธศาสตร์หลักให้ ระบุหมายเลข 1 ทุกลำดับยุทธศาสตร์ให้เลือกเป้าประสงค์ของแต่ละยุทธศาสตร์ ดังรูปที่ 2 - 185

|                                                                                             | <b>บันวิจัยและพัฒนาแห่งมหาวิทยาลัยเกษตรศาสตร์</b><br>นำส่งข้อเสนอการวิจัย เพื่อขอรับทุนวิจัย มก. ประจำปี 2552                                                                                                    | 3 มิถุน  |
|---------------------------------------------------------------------------------------------|----------------------------------------------------------------------------------------------------|----------|
| ข้อมูลทั่วไป                                                                                | ์ ลักษณะโครงการ > โครงการม่อย > ผู้ร่วมโครงการ > ประเภทการวิจัย > งบประมาณ > <b>ข้อมูลสภาวิจัย1 &gt;</b> ข้อมูลสภาวิจัย2 > ข้อมูลสภาวิจัย3 > ข้อมูลสภาวิจั<br>ผลิต > แลลัพธ์ > คำสำคัญ >                                                                                                    |          |
| ข้อมูลเจ้าของโครงการ                                                                        | ส่งไฟล์ช้อะสหอ > ส่งไฟล์รายงาน > บันทึก >                                                                                                    |          |
| รายการโครงการวิจัย                                                                          | < ก่อนหพ้า ต่อไป > Help                                                                                                    | ยกเฉิก   |
| การเสนอโครงการวิจัย                                                                         | ประเภทการวิชัต (สภาวิชัต)                                                                                                    |          |
| ส่งแบบนำส่งข้อเสนอการวิจัย                                                                  | เรือกประเภทการวิจัย ✓                                                                                                    |          |
| แก้ไขข้อมูลโครงการวิจัย                                                                     | สามาการวิวัย (ตามการแบ่งสามาสภาวิวัยแท่งบาติ)                                                                                                    |          |
| พิมพ์แบบนำส่ง                                                                               | เจือกสาขาการวิจัย                                                                                                    |          |
| เงการาการคอมรับบุนว<br>แบบแสดงรายละเอียด<br>สัญญารับบุน<br>ของบุมัติเป็นเวิ่ม<br>เม็กได้งาน | <ul> <li>การเขาเรื่องเรืองการเสมสอดต้องการเขาก็สูงไปผู้ชื่องที่สุดโอเรยมาการเขา</li> <li>การเขาเรืองเรืองการที่สุดสาปัญหารรรมสายสายไปผู้ชื่องที่สุดโอเรยมาการเขา</li> <li>การเขาและร้องเรืองการสายสอดต้องการเขาก็สุดสาปัญหารรรมสายสายสาย</li> <li>การเขาและร้องเรืองการเสมสอดต้องการเขาก็สุดสาปัญหารรรมสายสายสาย</li> <li>การเขาและร้องเรืองการเสมสอดต้องการเขาก็สุดสาปัญหารรรมสายสายสาย</li> <li>การเขาและร้องเราะสายสายสาย</li> <li>การเขาและร้องเราะสาย</li> <li>การเขาและร้องเราะสาย</li> <li>การเขาและร้องเราะสาย</li> <li>สุดสารสาย</li> <li>สุดสารสารสาย</li> <li>สุดสารสาย</li> <li>สุดสารสารสารสาย</li> <li>สุดสารสาย</li> <li>สุดสารสาย</li> <li>สุดสารสารสาย</li> <li>สุดสารสารสารสารสารสารสารสาย</li> <li>สุดสารสารสารสารสารสาย</li> <li>สุดสารสารสารสารสารสารสารสารสารสารสาย</li> <li>สุดสารสารสารสารสารสารสารสารสารสารสารสารสารส</li></ul> |          |
| 🙆 Done                                                                                      |                                                                                                    | Internet |
| 🛃 start 🛛 🙆 🚳                                                                               | 🤣 🎽 http://158.108.81.99 🔛 นทศี 2-Web System                                                                                                    | тн < 🖸   |
|                                                                                             | (รปที่ 2 - 185)                                                                                                    |          |

เมื่อกรอกข้อมูลครบถ้วนแล้ว คลิกเลือกปุ่ม "ต่อไป" เพื่อดำเนินการในขั้นตอนต่อไป

6. เริ่มการกรอกข้อมูลเข้าสู่เมนู "**ข้อมูลสภาวิจัย 2**" ปรากฏดังรูปที่ 2 - 186

| 🖻 http://158.108.81.         | 99 - KURD] - แบบน้ำส่งข้อเสนอการวิจัย - Microsoft Internet Explorer                                                                                                    |          |
|------------------------------|----------------------------------------------------------------------------------------------------|----------|
|                              | <b>เบ็นวิจัยและพัฒนาแห่งมหาวิทยาลัยเกษตรศาสตร์</b><br>มน้ำส่งข้อเสนอการวิจัย เพื่อขอรับทุนวิจัย มก. ประจำปี Label<br>Date Date Date Date Date Date Date Date                                                                         | ate      |
| ข้อมูลทั่วไป<br>ข้อมูลทั่วไป | นักษณะโครงการ) โครงการอุ่มอง ผู้ส่วนก็ครงการ) ประเภทการวีลับ) รบประมาณว นับบูลสก (มี1) <b>ข้อมูลสกาวีลับ2)</b> นัก) สภาวิลับ3) มับผูลสกาวีลับ4) นับมูลสกาวีลับ5) ตล<br>กลื่อง ทศสิทธิ์ ทำสำคัญ<br>ผู้สไฟส์มีอินสมาร มัต่านสร้านหนึก) |          |
| รายการโครงการวิจัย           | (ก่วนหน้า ต่าไป) Heb                                                                                                    |          |
| การเสนอโครงการวิจัย          |                                                                                                    |          |
| ส่งแบบน้ำส่งข้อเสนอการวิจัย  | ี่⊌สสำเร็จ<br>มี ประเทศของแกล่าเร็ก แกล่าเร็กถึงการ่างจ}ได้วัดเ                                                                                                    |          |
| แก้ไขข้อมูลโครงการวิจัย      | ม บระพรายของสสราธรร สสสาธรรณาเพราะสะหรรม<br>อบ แก้ไข 2552 P ทรายตัวปรมีทางชีวเคมที่ใช้ตัดเรือกยุดาธิปดีสหานเร็ม กับยูดาธิปดีสสายพันธุ์ต่างๆ ที่ระดับความเก็มต่างๆ                                                                    |          |
| พิมพ์แบบนำส่ง                | ลบ แก้ไข 2003 P ได้ตั้นยูการีปตีสานเด็มจากตัวปรชิทางชีวเคมิโนสภาพปลอดเชื่อ                                                                                                    |          |
| เอกสารการตอบรับทุนข          | alex manaandh Sa                                                                                                    |          |
| แบบแสดงรายละเอียด            | มระหากมแลงผลตารรร Oradinations V                                                                                                    |          |
| ສັญญารับทุน                  | (ไม่เกิน 10,000 ตัวลักษร)                                                                                                    |          |
| ขออนุมัติเบิกเงิน            |                                                                                                    |          |
| เลิกใช้งาน                   |                                                                                                    |          |
|                              |                                                                                                    |          |
|                              | เพิ่มรายการ                                                                                                    |          |
|                              |                                                                                                    |          |
|                              |                                                                                                    |          |
|                              |                                                                                                    |          |
|                              |                                                                                                    |          |
|                              |                                                                                                    |          |
|                              | < ก่อนหน้า   ต่อไป >                                                                                                    |          |
| 2h -                         |                                                                                                    | <b>V</b> |
| E Done                       |                                                                                                    |          |
| 🏭 start 🔰 😂 🙆                | 🔗 🍸 🖞 umi 2-Web System 🗿 http://158.108.81.99 EN 🔇 🤌 1                                                                                                    | 8:15     |

(รูปที่ 2 - 186)

้อธิบายหน้าจอ ข้อมูลสภาวิจัย 2: จากรูปที่ 2 - 186 ขอให้ระบุผลสำเร็จของโครงการวิจัยให้ครบถ้วน ดังนี้

- 1. ผลสำเร็จของโครงการวิจัย ในแต่ละปีงบประมาณ แบ่งออกเป็น
  - ปี พ.ศ. : ระบปี พ.ศ. ของงบประมาณในแต่ละปี
  - ประเภทของผลสำเร็จ : ระบุประเภทของผลสำเร็จ P I G
  - ผลสำเร็จที่คาดว่าจะได้รับ : โดยระบุรายละเอียดของผลสำเร็จของแต่ละปึงบประมาณที่ เสนอขอรับทุน โดยระบุสิ่งที่จะได้รับ Output/Outcome

เมื่อดำเนินการกรอกข้อมูลรายละเอียดของผลสำเร็จในแต่ละปีเรียบร้อยแล้ว หากโครงการมี ้จำนวนปีที่ดำเนินการมากกว่า 1 ปี ให้กรอกข้อมูลให้ครบถ้วนทุกปี โดยทำซ้ำในขั้นตอนต่าง ๆ จนครบถ้วนตามจำนวนปีที่เสนุคขุด

และเมื่อดำเนินการครบถ้วนแล้วให้คลิกปุ่ม "ต่อไป" เพื่อดำเนินการในขั้นตอนต่อไป

เริ่มการกรอกข้อมูลเข้าสู่เมนู "ข้อมูลสภาวิจัย 3" ปรากฏดังรูปที่ 2 - 187

| มูลทั่วไป<br>สมับของโครงการ<br>สมับของโครงการ<br>สมับของโครงการ<br>สมับของโครงการ<br>สมับของโครงการ<br>สมับของโครงการ<br>สมับของโครงการ<br>สมับของโครงการ<br>สมับของโครงการ<br>สมับของโครงการรัชย<br>เมษมที่ส่งขึ้นสมอากรรัชย<br>เมษมที่ส่งขึ้นสมอากรรัชย<br>เมษมที่ส่งขึ้นสมอากรรัชย<br>เมษมที่ส่งขึ้นสมอากรรัชย<br>เมษมที่ส่งขึ้นสมอากรรัชย<br>เมษมที่ส่งขึ้นสมอากรรัชย<br>เมษมที่ส่งขึ้นสมอากรรัชย<br>เมษมที่ส่งขึ้นสมอากรรัชย<br>เมษมที่ส่งขึ้นสมอากรรัชย<br>เมษมที่ส่งขึ้นสมอากรรัชย<br>เมษมที่ส่งขึ้นสมอากรรัชย<br>เมษมที่ส่งขึ้นสมอากรรัชย<br>เมษมที่ส่ง<br>เมษมราส่งขึ้นสมอากรรัชย<br>เมษมที่ส่ง<br>เมษมราส่งขึ้นสมอากรรัชย<br>เมษมราส่งขึ้นสมอากรรัชย์<br>เมษมที่ส่งขึ้นสมอากรรัชย<br>เมษมราส่งขึ้นกรรัชส์ที่ 5 การพัฒนาจุลสาทกรรมสลัดพร้างราชชีวอากและชุดรัชการรรรมชีวอากและชุดรัชการรรมสองชีวอากและชุดรัชการรรรมชีวอาก<br>เมษมราช<br>เมษมราชนะมัยต<br>การปรัสตร์กิดลอง (ถิ่มยี)<br>โม่มีการกิธร้ายสองในมนุษย์<br>(โม่มีการกิธลองในมนุษย์ |
|----------------------------------------------------------------------------------------------------|
| งแสนอโครงการวิจัย<br>มมน้ำส่งกับเสนอการวิจัย<br>มมบน้ำส่งกับเสนอการวิจัย<br>แบบน้ำส่งการวิจัย<br>แบบน้ำส่ง<br>แหนงน้ำหรัง<br>แหนงน้ำหรัง<br>แหนงน้ำหรัง<br>แหนงน้ำหรัง<br>แหนงน้ำหรัง<br>แหนงน้ำหรัง<br>แหนงน้ำหรัง<br>แหนงน้ำหรังแก้การวิจัยก็มีการได้มีการวิจัยก็มากุ่มเรื่องกีกวรวิจัยกร่งก่วนตามนไขบายและยุกษ์ศาสตร์การวิจัยของบาติ<br>กลุ่มเรื่อง<br>การป้องกันโรคและการรักษาสุขภาพ<br>มมพิธมิกจิน<br>ชังาน<br>มมพิธมิกจิน<br>ชังาน<br>(ไม่มีการได้ชัตร์กดลอง (ระบุ)<br>การใช้ชัตร์กดลอง (ระบุ)<br>การใช้ชัตร์กดลอง (ระบุ)<br>การใช้ชัตร์กดลอง (ระบุ)<br>การใช้ชัตร์กดลอง (ระบุ)<br>การใช้ชัตร์กดลอง (ระบุ)<br>การใช้ชัตร์กดลอง (ระบุ)<br>การใช้ชัตร์กดลอง (ระบุ)<br>การใช้ชัตร์กดลอง (ระบุ)<br>การใช้ชัตร์กดลอง (ระบุ)<br>การใช้ชัตร์กดลอง (ระบุ)<br>การใช้ชัตร์กดลอง (ระบุ)<br>การใช้ชัตร์กดลอง (ระบุ)<br>การใช้ชัตร์กดลอง (ระบุ)<br>การใช้ชัตร์กดลอง (ระบุ)                                                                                 |
| มัยยูมโตรงการวิจัย<br>โนบบน่าส่ง<br>มาการกอบวับบุน<br>มาการกอบวับบุน<br>มาการกอบวับบุน<br>มาการกอองวิมแนนงานวันบีกับกลุ่มเรื่องที่กวรวิจัยปรังก่วนตามนโยบายและยุกษ์การกิจับของบรติ<br>กลุ่มเรื่อง การป้องกันโรกและการรักษาสุขภาพ<br>มุมัติเปินกิงน<br>รังาน<br>การใช้สิตว์กตลอง (ธันมี)<br>การใช้สิตว์กตลอง (ธะนุ)<br>การใช้สิตว์กตลอง (ธะนุ)<br>การใช้สิตว์กตลอง (ธะนุ)<br>การใช้สิตว์กตลอง (ธะนุ)<br>การใช้สิตว์กตลอง (ธะนุ)<br>การใช้สิตว์กตลอง (ธะนุ)<br>การใช้สิตว์กตลอง (ธะนุ)<br>การใช้สิตว์กตลอง (ธะนุ)<br>การใช้สิตว์กตลอง (ธะนุ)<br>การใช้สิตว์กตลอง (ธะนุ)<br>การกตลองในมนุษย์<br>◯ ไม่มีการกตลองในมนุษย์                                                                                                    |
| มารการกอบรับบุบร<br>แสดงรายสะเอียด<br>กรุ่มหรือแจ้งนองแผนงานวิรัยกับกลุ่มเรื่องก็กวรวิรัยปรงด้วนตามนโยบายและยุกย์ศาสตร์การวิรัยของบรติ<br>กรุ่มเรื่อง เพยงงานอรงแผนงานวิรัยกับกลุ่มเรื่องก็กวรวิรัยปรงด้วนตามนโยบายและยุกย์ศาสตร์การวิรัยของบรติ<br>กรุ่มเรื่อง กระบิธังกันโรดและการรักษาชุยภาพ ♥<br>การใช้สัตว์ทดลอง (ถ้ามี)<br>กรุโซสัตว์ทดลอง (เรนุ)<br>การใช้สัตว์ทดลอง (เรนุ)<br>การใช้สัตว์ทดลอง (เรนุ)<br>การใช้สัตว์ทดลอง (เรนุ)<br>การใช้สัตว์ทดลอง (เรนุ)<br>การใช้สัตว์ทดลอง (เรนุ)<br>การโซสัตว์ทดลอง (เรนุ)<br>การกดลองในมนุษย์<br>● ไม่มีการกดลองในมนุษย์                                                                                                    |
| •<br>ชังาน                                                                                                    |
| การพดลองในมนุษย์<br>O มีการพดลองในมนุษย์                                                                                                    |
|                                                                                                    |
| < ก่อนพน้า ต่อไป >                                                                                                    |
|                                                                                                    |
| Start C C V U Drivi z-web system 2 http://158.108.81.99                                                                                                    |

(รูปที่ 2 - 187)

้อธิบายหน้าจอ ข้อมูลสภาวิจัย 3 : จากรูปที่ 2 - 187 ขอให้ดำเนินการให้ครบถ้วนตามขั้นตอนดังนี้

1. ระบุ "ความสอดคล้องของแผนงานวิจัยกับนโยบายและยุทธศาสตร์การวิจัยของชาติ (พ.ศ. 2551-2553)" ซึ่งประกอบด้วย 5 ยุทธศาสตร์

- จากลำดับที่ 1 เมื่อเลือกยุทธศาสตร์ใดยุทธศาสตร์หนึ่งแล้ว จะต้องทำการเลือก "กุลยุทธ์" ของยุทธศาสตร์นั้น ๆ ให้เหมาะสม พร้อมกับเลือก "แผนงานวิจัย" ว่าเข้ากับแผนงานวิจัยใด
- ระบุ "ความสอดคล้องของแผนงานวิจัยกับกลุ่มเรื่องที่ควรวิจัยเร่งด่วนตามนโยบายและ ยุทธศาสตร์การวิจัยของชาติ (พ.ศ. 2551-2553)" ซึ่งประกอบด้วย 10 กลุ่มเรื่อง
- ระบุ "การใช้สัตว์ทดลอง" และ "การทดลองในมนุษย์" (ถ้ามี) : ในส่วนนี้หากโครงการวิจัยใดที่ มีการใช้สัตว์ทดลอง และมีการทดลองในมนุษย์ ซึ่งเป็นส่วนหนึ่งของวัตถุประสงค์ของระเบียบ วิธีวิจัย ขอให้ระบุชนิดและประเภทของสัตว์ทดลองด้วย และระบุว่าหากทำในมนุษย์ทำโดย วิธีการใด โดยระบุรายละเอียดโดยสังเขป เพื่อประกอบการพิจารณาด้วย

เมื่อกรอกข้อมูลครบถ้วนแล้ว คลิกเลือกปุ่ม "ต่อไป" เพื่อดำเนินการในขั้นตอนต่อไป

## เริ่มการกรอกข้อมูลเข้าสู่เมนู "ข้อมูลสภาวิจัย 4" ปรากฏดังรูปที่ 2 - 188

| <u>1 http://158.108.81.9</u><br>ແມ | 7. KURDI: แบบนักสังสังสมมอกรรร้อ Microsoft Internet Explorer าปันวิจัยและพัฒนาแห่งมหาวิทยาลัยเกษตรศาสตร์<br>เปลงข้อเสนอการวิจัย เพื่อขอรับหุนวิจัย มก. ประจำปี Label Date                                    |
|------------------------------------|----------------------------------------------------------------------------------------------------|
| ข้อมูลทั่วไป                       | ลักษณะโครงการ > โครงการปอบ > ผู้ร่านโครงการ > ประเภทการวิจับ > งบประมาณ > ข้อมูลสถาวิจับ! > ข้อมูลสถาวิจับ2 > ข้อมูลสถาวิจับ3 <b>/ ข้อมูลสถาวิจับ4 &gt;</b> อมูลสถาวิจับ<br>5 > มลนพิต > ผลสิทธ์ > คำสำคัญ > |
| ข้อมูลเจ้าของโครงการ               | ส่งให้สี่ข้อเสนอ > ส่งให้สี่งาบงาน > ปันที่ก >                                                                                                    |
| รายการโตรงการวิจัย                 | < ก่อนหน้า ต่อไป > Help ยกเลิก                                                                                                    |
| การเสนอโครงการ<br>วิจัย            | รายงานความก้าาหน้า<br>ให้ดัง 10 000 ดังอังษะในแต่จะรายวรไ                                                                                                    |
| ส่งแบบนำส่งข้อเสนอ<br>การวิจัย     | (มแกะ 15,000 ค.ศ.กราวัย/เพมงานวิรัย<br>วัตถุประสงค์ของโครงกรวิรัย/เพมงานวิรัย (โดยสรุป)                                                                                                    |
| แก้ไขข้อมูลโครงการ<br>วิจัย        |                                                                                                    |
| พิมพ์แบบนำส่ง                      |                                                                                                    |
| เอกสารการตอบรับ<br>ทุนฯ            |                                                                                                    |
| แบบแสดงรายละเอียด                  | แผนการถาบนนงานและผลการบฏบต                                                                                                    |
| สัญญารับทุน                        |                                                                                                    |
| ขออนุมัติเบิกเงิน                  | แผนที่วาง                                                                                                    |
| ເລີກໃช้งาน                         |                                                                                                    |
|                                    | d. (5.497.2.5.)                                                                                                    |
|                                    | ที่มีมู่ปน แห่งง                                                                                                    |
|                                    | เพิ่มรายการ                                                                                                    |
|                                    | รายละเอียดผลการศาเนินการ สรุปและวิเคราะห์ผลที่ได้ศาเนินการไปแล้ว                                                                                                    |
|                                    |                                                                                                    |
| Done                               | 🔮 Internet 🦷                                                                                                    |
| 🛃 start 👘 😂 🞯                      | 💋 🐃 🔄 นทที่ 2-Web System 🛛 🚳 Kasetsart University 🛛 🚳 http://158.108.81.99 🛛 EN 📀 🛃 11:43                                                                                                    |
|                                    | (รา ไที่ 2 <b>-</b> 188)                                                                                                    |

อธิบายหน้าจอ ข้อมูลสภาวิจัย 4 : เป็นการกรอกส่วนของรายงานความก้าวหน้า (ในกรณีโครงการวิจัย ต่อเนื่อง) จากรูปที่ 2 - 188 ขอให้ดำเนินการให้ครบถ้วนตามขั้นตอนดังนี้

- 1. ระบุ "วัตถุประสงค์ของโครงการวิจัย" (โดยสรุป)
- ระบุ "แผนการดำเนินงานและผลการปฏิบัติ" ในช่องที่ระบุ แผนที่วางไว้ และ ที่ปฏิบัติได้จริง หลังจากนั้นคลิกคำว่า "เพิ่มรายการ" จะปรากฏตารางสรุป หากมีจำนวนมากกว่าแผนให้ ดำเนินซ้ำขั้นตอนใหม่จนครบตามจำนวนที่ต้องการ

ระบุ "รายละเอียดผลการดำเนินการ สรุปและวิเคราะห์ผลที่ได้ดำเนินการไปแล้ว" (โดยสรุป)
 เมื่อกรอกข้อมูลครบถ้วนแล้ว คลิกเลือกปุ่ม "ต่อไป" เพื่อดำเนินการในขั้นตอนต่อไป

เริ่มการกรอกข้อมูลเข้าสู่เมนู "ข้อมูลสภาวิจัย 5" ปรากฏดังรูปที่ 2 - 189

| http://158.108.81.9            | 9 - KURDI - แบบน้ำส่งตัดแสนอการวิจัก - Microsoft Internet Explorer                                                                                                    |                      |
|--------------------------------|----------------------------------------------------------------------------------------------------|----------------------|
| ช้อมูลทั่วไป                   | สักษณะโครงการ > โครงการป่อย > ผู้กันโครงการ > ประเทศการใจ้ย > งบประมาณ > ข้อมูลสภาวิจัยไ > ข้อมูลสภาวิจัย2 > ข้อมูลสภาวิจัย3 > ข้อมูลสภาวิจัย3 > ข้อมูลสภาวิจัย3 > ข้อมูลสภาวิจัย3 > ข้อมูลสภาวิจัย3 > ข้อมูลสภาวิจัย3 > ข้อมูลสภาวิจัย3 > ข้อมูลสภาวิจัย3 > ข้อมูลสภาวิจัย3 > ข้อมูลสภาวิจัย3 | 454 > ซ้อมูลสภาวิจัย |
| ข้อมูลเจ้าของโครงการ           | ส่งใหล่พื้อเสนอ > ส่งให้สร้ายงาน > ปันทึ่ก >                                                                                                    |                      |
| รายการโครงการวิจัย             | <ri>kiaiumin kiailid &gt; Heb</ri>                                                                                                    | ยกเลิก               |
| การเสนอโครงการ<br>วิจัย        | รายงามความก้าวเผน้า (ค่อ)                                                                                                    |                      |
| ส่งแบบนำส่งข้อเสนอ<br>การวิจัย | (ามเกม 10.000 ตาอการ ฉนเพละรายการ)<br>รายละเอียดที่ได้เขาไขปริบปรุงคามข้อสนอแนะของผู้ประเมิน (ถ้านี)                                                                                                    |                      |
| แก้ไขข้อมูลโครงการ<br>วิจัย    |                                                                                                    | ~                    |
| พิมพ์แบบน่าส่ง                 |                                                                                                    |                      |
| เอกสารการตอบรับ<br>ทุนฯ        |                                                                                                    | <u>×</u>             |
| เบบแสดงรายละเอียด              | งบบระมาดเพิโสร้ายไปแล้วมิมติงแต่เริ่มทำการวิรัย                                                                                                    |                      |
| ใญญารับทุน                     | งานตามแสนงานวิจัยที่จะสาดต่าไป                                                                                                    |                      |
| มออนุมัติเบิกเงิน              |                                                                                                    | ~                    |
| ເລີກໃช້งาน                     |                                                                                                    | 2                    |
|                                | ศาชี้แจงเกี่ยวกับปัญหาและ/หรืออุปสรรค (ถ้ามี)                                                                                                    |                      |
|                                |                                                                                                    |                      |
|                                |                                                                                                    | ×.                   |
|                                |                                                                                                    |                      |
|                                | s denomina de la companya de la companya de la companya de la companya de la companya de la companya de la comp                                                                                                    | ~                    |
| Done                           |                                                                                                    | Internet             |
| start 🛛 😂 💋                    | 🤌 🎽 🚮 unif 2-Web System 🗿 Kasetsart University 🧕 http://158.108.81.99                                                                                                    | EN 🔍 🗊 11:49         |
|                                |                                                                                                    |                      |

(รูปที่ 2 - 189)

อธิบายหน้าจอ ข้อมูลสภาวิจัย 5 : เป็นการกรอกส่วนของรายงานความก้าวหน้า (ต่อ) จากรูปที่ 2 - 189 ขอให้ดำเนินการให้ครบถ้วนตามขั้นตอนดังนี้

- 1. ระบุ "รายละเอียดที่ได้แก้ไขปรับปรุงตามข้อเสนอแนะของผู้ประเมิน" (ถ้ามี)
- ระบุ "งบประมาณที่ได้จ่ายไปแล้วนับตั้งแต่เริ่มทำการวิจัย"
- ระบุ "งานตามแผนงานวิจัยที่จะทำต่อไป" (โดยสรุป)
- 4. ระบุ "คำชี้แจงเกี่ยวกับปัญหาและ/หรืออุปสรรค" (ถ้ามี)

เมื่อกรอกข้อมูลครบถ้วนแล้ว คลิกเลือกปุ่ม "ต่อไป" เพื่อดำเนินการในขั้นตอนต่อไป \* หมายเหตุ การกรอกรายละเอียดของรายงานความก้าวหน้า ในกรณีที่เป็นโครงการย่อยต่อเนื่อง และได้รับการจัดสรรทุนจากปีที่ผ่านมาเป็นปีแรก หากนักวิจัยไม่สามารถกรอกข้อมูลในแต่ละ หัวข้อได้ ขอให้ระบุข้อความว่า "อยู่ระหว่างดำเนินการ" ในแต่ละหัวข้อ 10. เริ่มการกรอกข้อมูลเข้าสู่เมนู "**ผลผลิต (Output)**" ปรากฏดังรูปที่ 2 - 190

| http://158.108.81.99        | AURDI - พระบน่าส่งข้อเสนอการวิจัย - Microsoft Internet Explorer    |            |
|-----------------------------|--------------------------------------------------------------------|------------|
| ข้อมูลเจ้าของโตรงการ        | มลมสัตว ( นักซ์ > ศาสาคัญ ><br>การและความส่งไม่ส์รายงาน > บันทึก > |            |
| ระบอรรโตรงอรริสัย           |                                                                    | •          |
| 3 1211 13 6913011 13 342    | Kanana Help                                                        | ยกเลก      |
| การเสนอาครงการ<br>วิจัย     | ผลผลิตจากการวิจัย (Output) (โปรดระบุรายละเอียด)                    |            |
|                             | 🗹 องค์ความรู้/ข้อมูลพื้นฐาน                                        |            |
| สงแบบนาสงขอเสนอ<br>การวิจัย | ความรู้ด้านการปรับปรุงพันธุ์และการสร้างเชื้อพันธุกรรมมันสำปะหลัง   |            |
| แก้ไขข้อมูลโตรงการ          | 🗹 สายพันธุ์พีช/สัตว์/จุลินหรีย์                                    |            |
| วจย                         | สายพันธุ์มันสำปะหลังที่มีผลผลิตและคุณภาพแป้งสูง                    |            |
| พิมพ์แบบนำส่ง               |                                                                    |            |
| เอกสารการตอบรับ             | 🗌 ผลิตภัณฑ์                                                        |            |
| ทุนฯ                        | 🗌 สิ่งประดิษฐ์                                                     |            |
| แบบแสดงรายละเอียด           | 🗌 เทคโนโลยี/นวัตกรรม                                               |            |
| สัญญารับทุน                 | 🔲 ฐานข้อมูล /ชอฟต์แวร์                                             |            |
| າເລລນມໍລິເບີດເບີນ           | 🗌 គូរីរីa                                                          |            |
| 18-24                       | 🗌 วีดีหาคน์                                                        |            |
| เลก เขงาน                   | 🔲 สร้างนักวิจัย/สนับสนุนนิสิตปริญญาตรี (ธนุจำนวนคน)                |            |
|                             | 🗹 สร้างนักวิจัย/สนับสนุนนิสิตปริญญาโท (ระบุจำนวนคน)                |            |
|                             | 3-5 AU                                                             |            |
|                             | N N N N N N N N N N N N N N N N N N N                              |            |
|                             | 💌 สรางนหางขวงสนามสนุนแสดาประกูญาเอก (ระบุจานามผน)<br>1.2 คน        |            |
|                             | v                                                                  |            |
|                             | 🗌 หัวเรื่องการศึกษาปัญหาพิเศษที่สนับสนุน                           |            |
|                             | 🗌 หัวเรื่องวิทยานิพนธ์                                             |            |
|                             | 🗌 อึนๆ (ระบุ)                                                      |            |
|                             |                                                                    |            |
|                             | < ก่อนหน้า ต่อไป >                                                 |            |
|                             |                                                                    |            |
| ど Done                      |                                                                    | 🖉 Internet |
| 🛃 start 📄 😂 🙆 💋             | 🦥 ший 2-Web System 🔮 Kasetsart University 🦉 http://158.108.81.99   | EN 🔇 🥩     |
|                             | (99) $(90)$ (91)                                                   |            |
|                             | (auriz - 190)                                                      |            |

อธิบายหน้าจอ ผลผลิต (Output) : จากรูปที่ 2 - 190 ระบบจะ default ค่าเดิมเดิมจากปีที่ผ่านมา ไว้ให้ ซึ่งสามารถแก้ไข/เพิ่มเติม/เปลี่ยนแปลงได้ หากต้องการแก้ไข/เปลี่ยนแปลง ขอให้ดำเนินการ ให้ครบถ้วนตามขั้นตอนดังนี้

 ระบุ "ผลผลิตจากการวิจัย (Output)" โดยแต่ละหัวข้อหากมีการเลือกคลิกแล้ว จะต้องอธิบาย รายละเอียดของผลผลิตที่ได้รับว่ามีลักษณะเป็นอย่างไรโดยสังเขป

เมื่อกรอกข้อมูลครบถ้วนแล้ว คลิกเลือกปุ่ม "ต่อไป" เพื่อดำเนินการในขั้นตอนต่อไป

11. เริ่มการกรอกข้อมูลเข้าสู่เมนู "**ผลลัพธ์ (Outcome)**" ปรากฏดังรูปที่ 2 - 191

| ข้อมูดทั่วไป                | ลกษณ (ครงการ > เครงกา (คอ) รูป (ครงการ > ประเทศการสม > งปประมาณ > ขณุมสภารสม > ขณุมสภารสม > ขณ |
|-----------------------------|----------------------------------------------------------------------------------------------------|
| ข้อมูลเจ้าของโครงการ        | אראשט אוגע אויעט אויעט אויעט אויעט אויעט אויעט אויעט אויעט אויעט אויעט אויעט אויעט אויעט אויעט אויעט אויעט אויע                                                                                                    |
| รายการโครงการวิจัย          | เกษ deH < ปรีอ่ง กับนอล่า >                                                                                                    |
| การเสนอโครงการ<br>วิจัน     | ผลลัพธ์/ผลสำเร็จจากการปาผลการวิจัยไปใช้ประวัยชม์ (Outcomes) [โปรตระบุรายละเอียต)                                                                                                    |
| 1 12                        | ∣ ด้านการศึกษา/เสริมการเรียนการสอน                                                                                                    |
| สงแบบนาสงขอเสนอ<br>การวิจัย | ใต้องค์ความผู้ด้านการปรับปรุงพันธุ์ และพันธุศาสตร์พืช                                                                                                    |
| แก้ไขข้อมูลโครงการ          | 💌 ด้านการเกษตร                                                                                                    |
| วสย                         | ใต้มันสำประสงตีเด่นพันธุ์ใหม่สำหรับส่งเสริมเกษตรกรปลูก                                                                                                    |
| พิมพ์แบบนำส่ง               |                                                                                                    |
| เอกสารการตอบรับ             | ๔ ได้านสุดสาหกรรม                                                                                                    |
| Miter                       | แปลของแล้าเป็นสายแล้วแล้วแล้วแล้วแล้วแล้วแล้วแล้วเลือก (เกิด เล่น เกิดวิทาร์แก้เป็นเราแล้วแล้วแล้วแล้วแล้วแล้วแล้วแล้วแล้วแล้ว                                                                                                    |
| แบบแสดงรายละเอยด            | ่ ด้านหรืพยากรธรรมชาติ/สังแวดล็อม                                                                                                    |
| สัญญารับทุน                 | 🗌 ด้านคุณภาพชีวิต สุขภาพอนามัย                                                                                                    |
| ขออนุมัติเบิกเงิน           | 💌 ด้านเศรษฐกิจ                                                                                                    |
| เล็กใช้งาน                  | เสริมสร้างความเข้มแข็งของเกษตรกร โดยการลอดันทุนการผลิต และเพิ่มผลผลิตรวมทั้งผลตอบแทนเทื่ 🗠<br>ด้ชื่น ส่งออกผลิตภัณฑ์แปรรูปและนำรายได้เข้าประเทศ                                                                                                    |
|                             | 🗌 ด้านสังคม                                                                                                    |
|                             | 📃 ด้านการท่านป่ารุงศิลป ศาสนา วัฒนธรรม                                                                                                    |
|                             | 🔲 ด้านการถ่ายหอดเทคโนโลยั/ฝึกอบรมแก่กลุ่มเป้าหมาย                                                                                                    |
|                             | 🗌 เสนอภาครัฐเพื่อใช้กำหนดแผน/นโยบาย ฯลฯ                                                                                                    |
|                             | 🗌 ก่อให้เกิดความร่วมมีอระหว่างหน่วยงาน/การสร้างเครือข่าย                                                                                                    |
|                             | ่ นำความรู้ไปวิจัย∧พัฒนาชิ้นต่อไป<br>                                                                                                    |
|                             | 🔲 อีนๆ (ระบุ)                                                                                                    |
|                             | < ก้อนหน้า ต่อไป >                                                                                                    |
| 街 Done                      | 🗢 Intern                                                                                                    |
| 👭 etant 💦 🚳                 | A 2 🕅 word 2.Wab Systems 🖉 Facebrart Holescrity 🖉 http://152.102.21.00                                                                                                    |

(รูปที่ 2 - 191)

อธิบายหน้าจอ ผลลัพธ์ (Outcome) : จากรูปที่ 2 - 191 ระบบจะ default ค่าเดิมจากปีที่ผ่านมา ไว้ให้ ซึ่งสามารถแก้ไข/เพิ่มเติม/เปลี่ยนแปลงได้ หากต้องการแก้ไข/เปลี่ยนแปลง ขอให้ดำเนินการ ให้ครบถ้วนตามขั้นตอนดังนี้

- ระบุ "ผลลัพธ์/ผลสำเร็จ จากการนำผลการวิจัยไปใช้ประโยชน์ (Outcomes)" โดยแต่ละหัวข้อ หากมี การเลือกคลิกแล้ว จะต้องอธิบายรายละเอียดของผลลัพธ์ที่ได้รับว่ามีลักษณะเป็นอย่างไรโดยสังเขป เมื่อกรอกข้อมูลครบถ้วนแล้ว คลิกเลือกปุ่ม "ต่อไป" เพื่อดำเนินการในขั้นตอนต่อไป
- 12. เริ่มการกรอกข้อมูลเข้าสู่เมนู "**คำสำคัญ (Keyword)**" ปรากฏดังรูปที่ 2 192

| http://158.108.81.99       | ) - KURDI - แบบน้ำส่งข้อเส                         | เนอการวิจัย - Microsoft Internet Explorer                                |                                                                           |
|----------------------------|----------------------------------------------------|--------------------------------------------------------------------------|---------------------------------------------------------------------------|
|                            | <b>บันวิจัยและพัฒนาแ</b><br>นำส่งข้อเสนอการวิจัย   | <b>เห่งมหาวิทยาลัยเกษตรศาสตร์</b><br>เพื่อขอรับทุฬวิจัย มก. ประจำปี 2552 | 6 มีถุงาา                                                                 |
| ข้อมูลทั่วไป               | ้ลักษณะโครงก โครงการย<br>ผลิต > ผลลัพธ์ (ศำสำคัญ > | พ > ผู้ร่วมโครงการ > ประเภทการวิจีย > งบประมาณ > ข้อมูลสภาวิจีย ] :      | > ข้อมูลสภาวิจีย2 > ข้อมูลสภาวิจีย3 > ข้อมูลสภาวิจีย4 > ข้อมูลสภาวิจีย5 > |
| ข้อมูลเจ้าของโครงการ       | ส่งไฟล์ร้อเสนอ ส่งไฟล์ร้ายร                        | a > บันทึก >                                                             |                                                                           |
| รายการโครงการวิจัย         | < ก่อนหน้า                                         | ต่อไป> Help                                                              | ยกเลิก                                                                    |
| การเสนอโครงการวิจัย        | ค่ำส่ำคัญ (Kevword)                                |                                                                          |                                                                           |
| ส่งแบบนำส่งข้อเสนอการวิจัย |                                                    |                                                                          |                                                                           |
| แก้ไขข้อมูลโครงการวิจัย    | กำลำคัญ                                            |                                                                          |                                                                           |
| พิมพ์แบบนำส่ง              |                                                    | เพิ่มคำสำคัญ                                                             |                                                                           |
| เอกสารการคอบรับทุนฯ        |                                                    |                                                                          |                                                                           |
| แบบแสดงรายละเอียด          | a. <b>a</b>                                        | A. A. Mar. W                                                             |                                                                           |
| ສັญญารับทุน                | ลาตบ<br>ลบ 1                                       | ตาราคญ (Neyword)<br>มูกาลิปตัสทนเก็ม                                     |                                                                           |
| ขออนุมัติเบิกเงิน          | ลบ 2<br>ลบ 3                                       | ตัวบ่งชีทางชีวเคมี<br>สภาพปลอดเชื้อ                                      |                                                                           |
| เลิกใช้งาน                 | ลบ 4                                               | โพรลีน<br>โดรจันเป็นหม                                                   |                                                                           |
|                            | ลม 6                                               | ชุปเปอร์ออกไซต์ดิสมิวงทส                                                 |                                                                           |
|                            | ลบ 8<br>อบ /                                       | แอสกอเบทเปอร์ออกซีเตส<br>แตททาเลส                                        |                                                                           |
|                            |                                                    |                                                                          |                                                                           |
|                            |                                                    |                                                                          |                                                                           |
|                            |                                                    |                                                                          |                                                                           |
|                            |                                                    |                                                                          |                                                                           |
|                            |                                                    |                                                                          |                                                                           |
|                            | < ก่อนหน้า                                         | ต่อไป >                                                                  |                                                                           |
|                            |                                                    |                                                                          |                                                                           |
| E Done                     |                                                    |                                                                          | S Internet                                                                |
| 🛃 start 🔰 😂 🙆 :            | 💋 🦈 🛄 บทที่ 2-Web Sy                               | stem 🚳 http://158.108.81.99                                              | EN 🤇                                                                      |

(รูปที่ 2 - 192)

อธิบายหน้าจอ คำสำคัญ (Keyword) : จากรูปที่ 2 - 192 ระบบจะ default ค่าเดิมเดิมจากปีที่ผ่านมาไว้ ให้ ซึ่งสามารถแก้ไข/เพิ่มเติม/เปลี่ยนแปลงได้ หากต้องการแก้ไข/เปลี่ยนแปลง ขอให้ดำเนินการให้ ครบถ้วนตามขั้นตอนดังนี้

 ระบุ "คำสำคัญ (Keyword)" โดยขอให้ระบุคำสำคัญให้สอดคล้องกับชื่อเรื่องและวิธีการวิจัย โดยระบุทั้งภาษาไทยและภาษาอังกฤษ ซึ่งในแต่ละคำจะต้องมีลักษณะเป็นคำสั้น ๆ ไม่ใช่ ลักษณะของประโยค โดยกรอกคำสำคัญลงในช่อง หลังจากนั้นคลิกคำว่า "เพิ่มคำสำคัญ" จะ ปรากฏตารางด้านล่างเพื่อเป็นการสรุปคำสำคัญที่ได้มีการระบุไว้ หากมีคำสำคัญมากกว่า 1 คำ ให้ทำซ้ำจนครบตามจำนวนของคำสำคัญ

เข้าสู่ขั้นตอนการ upload file ข้อเสนอการวิจัย และ สรุปสาระสำคัญข้อเสนอการวิจัย ในส่วนของการ
 "ส่งไฟล์ข้อเสนอการวิจัย" ปรากฏดังรูปที่ 2 - 193

| Contraction of the second second seco | งข้อเสนอการวิจัย เพื่อขอรับทุนวิจัย มก. ประจำปี 2552                                                                                                    |                                             | 4 มิถุนาย                                      |
|----------------------------------------------------------------------------------------------------|----------------------------------------------------------------------------------------------------|---------------------------------------------|------------------------------------------------|
| ข้อมูลทั่วไป<br>ข้อมูลเจ้าของโครงการ (ช่งไฟ                                                                                                    | มะโครงการโครงการข่อย > ผู้ร่วมโครงการ > ประเภทการวิจัย > รบประมาณ > ร้อมูลสภาวิจัย] ><br>) แต่สินไ > 1 (อกัญ ><br>สร้องรนอ > นั่ง)ได้รายงาน > มันเกิ >                                                                                                    | ข้อมูลสภาวิจัย2 > ข้อมูลสภาวิจัย3 > !       | ข้อมูลสภาวิจัย4 > ข้อมูลสภาวิจัย5 > ต          |
| รายการโครงการวิจัย                                                                                                    | Cก้อนหน้า ต่อไป > Help                                                                                                    |                                             | ยกเลิก                                         |
| การเสนอโครงการวิจัย                                                                                                    | ส่งไฟล์แบบนำส่งข้อเสนอการวิวัย                                                                                                    |                                             |                                                |
| ส่งแบบน้ำส่งข้อเสนอการวิจัย                                                                                                    | Browse                                                                                                    |                                             |                                                |
| แก้ไขข้อมูลโครงการวิจัย                                                                                                    |                                                                                                    |                                             |                                                |
| พิมพ์แบบนำส่ง                                                                                                    | UNTITIEWA                                                                                                    |                                             |                                                |
| เอกสารการตอบรับทบฯ                                                                                                    | ชื่อไฟล์<br>อายุ ออรร่วงพรรณ คณโมโดมีออรมซิตตัวพัน ย์ชิงแนนและได doc                                                                                                    | วันที่ส่งไฟล์ ครึ่งแรก<br>4/6/2551 10:25:44 | วันที่ส่งไฟล์ ครั้งล่าสุด<br>4/6/2551 10-25-44 |
|                                                                                                    | ลบ การผลิตเขื่อและกระดาษด้วยมือแบบไทยโดยวิธี cold proecssว-14ค.doc                                                                                                    | 4/6/2551 10:35:55                           | 4/6/2551 10:35:55                              |
| ขออนุมัติเบิกเงิน<br>เลิกไข้งาน                                                                                                    | 2 ถ้านี้อไฟอี่ก็ส่งน้ำที่มีอไฟอี่ก็อยู่ในระยการ ไฟอักยิ่มจะถูกบันทึกทั้งคือไฟอี่กม<br>3. ต้องมีไฟอ์ที่ส่งไท้สักว้ายอง่างน้อย 1 รายการ<br>4. ไฟอ์ก็สิ่งต้องมีขนาดไม่เกิน 10 MB และไป้เวลาในการส่งไม่เกิน 60 นาทีหลังจากคนุ้<br>5. ระยะเวลาในการส่งไฟอ์ขึ้นอยู่กับกวามเร็วของ Network และขนาดของไฟอ์ก็สิ่ง | ม "บันทึกไฟล์"                              |                                                |
|                                                                                                    |                                                                                                    |                                             |                                                |

(รูปที่ 2 - 193)

อธิบายหน้าจอ ส่งไฟล์ข้อเสนอ (Upload file) : จากรูปที่ 2 - 193 ขั้นตอนปฏิบัติดังนี้

- ดำเนินการส่งไฟล์ข้อเสนอการวิจัย (แบบ ว-1ด) โดย upload file ข้อเสนอการวิจัย เข้าสู่ระบบ ฐานข้อมูล online โดยดำเนินการตามขั้นตอน ดังต่อไปนี้
  - คลิกปุ่ม "Browse" เพื่อทำการเลือก file ที่จะบันทึก (ไฟล์ข้อเสนอการวิจัย) โดยจะต้องตั้งชื่อให้ สอดคล้องกับข้อเสนอการวิจัย หลังจากที่เลือกไฟล์แล้วให้คลิกคำว่า "บันทึกไฟล์" ด้านล่าง ไฟล์ ที่ทำการเลือกไว้จะถูกบันทึกเข้าสู่ระบบ โดยจะทำการสร้างตารางสรุปชื่อไฟล์ปรากฏให้เห็นด้านล่าง หากต้องการจะทำการ upload ไฟล์เพิ่มเติมให้ทำซ้ำในขั้นตอนแรก จนครบตามจำนวนที่ต้องการ หมายเหตุ:
    - ไฟล์ที่อยู่ในรายการทั้งหมดจะถูกนำส่งให้สภาวิจัย ถ้าหากท่านไม่ต้องการให้ส่งไฟล์ใดให้ลบไฟล์นั้น ออกจากรายการ
    - ถ้าชื่อไฟล์ที่ส่งซ้ำกับชื่อไฟล์ที่อยู่ในรายการ ไฟล์เดิมจะถูกบันทึกทับด้วยไฟล์ใหม่
    - ด้องส่งไฟล์ให้สภาวิจัยให้ครบตามเงื่อนไข
    - 4. ไฟล์ที่ส่งต้องมีขนาดไม่เกิน 10 MB และใช้เวลาในการส่งไม่เกิน 60 นาทีหลังจากกดปุ่ม "บันทึกไฟล์"
    - 5. ระยะเวลาในการส่งไฟล์ขึ้นอยู่กับความเร็วของ Network และขนาดของไฟล์ที่ส่ง

ี่ 14. เข้าสู่ขั้นตอนการ upload file รายงานความก้าวหน้า ในส่วนของการ "**ส่งไฟล์รายงาน**" ปรากฏดังรูปที่ 2 - 194

| 🗿 http://158.108.81.9       | 9 - KURDI - แบบน้ำส่งข้อเสนอการวิจัย - Microsoft Intern                                                                                                    | et Explorer                                                                                                    |                                                    |                 |
|-----------------------------|----------------------------------------------------------------------------------------------------|----------------------------------------------------------------------------------------------------|----------------------------------------------------|-----------------|
|                             | าบันวิจัยและพัฒนาแห่งมหาวิทยาลัย<br>เปาส่งข้อเสมอการวิจัย เพื่อขอรับหุนวิจัย ม                                                                                                    | <b>แกษตรศาสตร์</b><br>เก. ประจำปี 2552                                                                             |                                                    | 6 มิถุนายน 2551 |
| ข้อมูลทั่วไป                | . ลักษณะโครงการ > โครงการย่อย > ผู้ร่วมโครงการ > ประเภทการวิ<br>5 > ผลผลิต > ผลสัพธ์ > คำสำคัญ >                                                                                                    | จัย > งบประมาณ > ข้อมูลสภาวิจัย1 > ข้อมูล                                                                          | สภาวิจัย2 > ข้อมูลสภาวิจัย3 > ข้อมูลสภาวิจัย4 > ข้ | อมูลสภาวิจัย    |
| ข้อมูลเจ้าของโครงการ        | ส่งไฟล์ข้อเสนอ > <b>ส่งไฟล์รายงาน</b> > บันเท็ก >                                                                                                    |                                                                                                    |                                                    |                 |
| รายการโครงการวิจัย          | < ก่อนหน้า ต่อไป > Help                                                                                                    |                                                                                                    | មកដើ                                               | in              |
| การเสนอโครงการ<br>วิจัย     | ส่งไฟส์รายงานความก้าวหน้า                                                                                                    |                                                                                                    |                                                    |                 |
| ส่งแบบนำส่งข้อเสนอ          |                                                                                                    | Browse                                                                                                    |                                                    |                 |
| การวิจัย                    | บันทึกไฟล์                                                                                                    |                                                                                                    |                                                    |                 |
| แก้ไขข้อมูลโครงการ<br>วิวัน | ซื่อไฟล์                                                                                                    | วันที่ส่งใฟล์ ครั้งแรก                                                                                             | วันที่ส่งไฟล์ ครั้งล่าสุด                          |                 |
| 345                         | ลบ Proposal ตข-2552 ต-1ชด.doc                                                                                                    | 6/6/2551 13:09:04                                                                                                  | 6/6/2551 13:09:04                                  |                 |
| เอกสารการตอบรับ<br>ทุนฯ     | หมายเหตุ:<br>1. ไฟส์ที่อยู่ในรายการทั้งหมดจะถูกนำส่งได้สภาวิจัย<br>2. ถ้าชื่อ ไฟส์ที่ส่งข้ากับชื่อ ไฟส์ที่อยู่ในรายการ ไฟส์<br>3. ต้องมีไฟส์ที่ส่งให้สภาวิจัยอย่างน้อย 1 รายการ<br>4. ไฟส์ที่ส่งผู้องมีขนาดไม่เกิน 10 MB และได้นำลาไ | ม ถ้าหากท่านไม่ต้องการให้ส่งไฟลิไตให้<br>เดิมจะถูกบันทึกทับด้วยไฟล์ใหม่<br>แการส่งไม่เกิน 60 นาที่หลังจากกดปุ่ม "1 | ลบไฟล์นั้นออกจากรายการ<br>มันทึกไฟล์"              |                 |
| แบบแสดงรายละเอยด            | 5. ระยะเวลา ณการสง เพลขนอยู่กับความเรวของ Ne                                                                                                    | etwork และขนาดของเหลทลง                                                                                            |                                                    |                 |
| สญญารบทุน                   |                                                                                                    |                                                                                                    |                                                    |                 |
| ขออนุมัติเป็กเงิน           |                                                                                                    |                                                                                                    |                                                    |                 |
| เลิกใช้งาน                  |                                                                                                    |                                                                                                    |                                                    |                 |
|                             |                                                                                                    |                                                                                                    |                                                    |                 |
|                             |                                                                                                    |                                                                                                    |                                                    |                 |
|                             |                                                                                                    |                                                                                                    |                                                    |                 |
|                             |                                                                                                    |                                                                                                    |                                                    |                 |
|                             | < ก่อนหน้า ต่อ"เป >                                                                                                    |                                                                                                    |                                                    |                 |
| Done                        |                                                                                                    |                                                                                                    | Interne                                            | <u>×</u>        |
| 🛃 start 🖉 🔞                 | 🏈 🎬 🖬 1995 2-Web System 🗿 Kasetsart Univers                                                                                                    | ity 🖓 http://158.108.81.99                                                                                         | EA                                                 | 1 🖉 🖳 13:09     |
| June 10                     |                                                                                                    | a                                                                                                    |                                                    | 10.07           |
|                             | ( - 9 )                                                                                                    | $\frac{1}{10}$ 2 101                                                                                               |                                                    |                 |

(ฐบท 2 - 194)

อธิบายหน้าจอ ส่งไฟล์รายงาน (Upload file) : จากรูปที่ 2 - 194 ขั้นตอนปฏิบัติดังนี้

- 1. ดำเนินการส่งไฟล์รายงาน (แบบ ต-1ด) โดย upload file รายงานความก้าวหน้า เข้าสู่ระบบ ฐานข้อมูล online โดยดำเนินการตามขั้นตอน ดังต่อไปนี้
  - คลิกปุ่ม "Browse" เพื่อทำการเลือก file ที่จะบันทึก (ไฟล์รายงานความก้าวหน้า) โดย จะต้องตั้งชื่อให้สอดคล้องกับงานวิจัย หลังจากที่เลือกไฟล์แล้วให้คลิกคำว่า "บันทึกไฟล์" ้ด้านล่าง ไฟล์ที่ทำการเลือกไว้จะถูกบันทึกเข้าสู่ระบบ โดยจะทำการสร้างตารางสรุปชื่อไฟล์ ปรากฏให้เห็นด้านล่าง หากต้องการจะทำการ upload ไฟล์เพิ่มเติมให้ทำซ้ำในขั้นตอนแรก จนครบตามจำนวนที่ต้องการ

หมายเหต:

- 1. ไฟล์ที่อยู่ในรายการทั้งหมดจะถูกนำส่งให้สภาวิจัย ถ้าหากท่านไม่ต้องการให้ส่งไฟล์ใดให้ลบไฟล์ นั้นคคกจากรายการ
- 2. ถ้าชื่อไฟล์ที่ส่งซ้ำกับชื่อไฟล์ที่อยู่ในรายการ ไฟล์เดิมจะถูกบันทึกทับด้วยไฟล์ใหม่
- ต้องมีไฟล์ที่ส่งให้สภาวิจัยอย่างน้อย 1 รายการ
- 4. ไฟล์ที่ส่งต้องมีขนาดไม่เกิน 10 MB และใช้เวลาในการส่งไม่เกิน 60 นาทีหลังจากกดปุ่ม "บันทึกไฟล์"
- 5. ระยะเวลาในการส่งไฟล์ขึ้นอยู่กับความเร็วของ Network และขนาดของไฟล์ที่ส่ง

15. เข้าสู่ขั้นตอนสุดท้ายของการดำเนินงานส่งข้อเสนอการวิจัยเข้าสู่ระดับฐานข้อมูลโครงการวิจัย (Online) โดยเลือกคลิก "บันทึก" ถือเป็นสิ้นสุดการทำงาน ดังรูปที่ 2 - 195

| http://158.108.81.99                    | - KURDI - แบบน้ำส่งข้อเสนอการวิจัย - Microsoft Internet Explorer                                                                                   |                                |
|-----------------------------------------|----------------------------------------------------------------------------------------------------|--------------------------------|
|                                         | บันวิจัยและพัฒนาแห่งมหาวิทยาลัยเกษตรศาสตร์<br>นาส่งข้อเสนอการวิจัย เพื่อขอรับหุนวิจัย มก. ประจำปี 2552                                             |                                |
| ข้อมูลทั่วไป                            | สักษณะโครงการ > โครงการย่อย > ผู้ร่วมโครงการ > ประเภทการวิจัย > งบประมาณ > ข้อมูลสภาวิจัย1 > ข้อมูลสภาวิจัย2 > ข้อมูลสภาวิจัย3 > ข้อมูลสภาวิจัย4 > | 6 มิถุนายน 2<br>ข้อมูลสภาวิจัย |
| <ul> <li>ข้อมลเจ้าของโครงการ</li> </ul> | 5) ผลเล็ด > ผลส์พอ่ > สำนัก<br>ส่งไฟล์ชื่อเสนอ > ส่งไฟล์ธ (งาน - <b>บันทึก &gt;</b>                                                                |                                |
| รายการโครงการวิจัย                      | (ก่อนหน้า) ติอไป                                                                                                    |                                |
| การเสนอโครงการ<br>วิจัย                 |                                                                                                    |                                |
| ส่งแบบนำส่งข้อเสนอ<br>การวิจัย          | ต้องการบันทึกแบบนำส่งช้อเสนอการวิจัย เพื่อขอรับหุนวิจัย มก. หรือไม่?                                                                               |                                |
| แก้ไขข้อมูลโครงการ<br>วิจัย             | ປັນຈີກ ຍາເລັກ                                                                                                    |                                |
| พิมพ์แบบนำส่ง                           |                                                                                                    |                                |
| เอกสารการตอบรับ<br>ทุนฯ                 |                                                                                                    |                                |
| แบบแสดงรายละเอียด                       |                                                                                                    |                                |
| สัญญารับทุน                             |                                                                                                    |                                |
| ขออนุมัติเบิกเงิน                       |                                                                                                    |                                |
| เล็กใช้งาน                              |                                                                                                    |                                |
|                                         |                                                                                                    |                                |
|                                         |                                                                                                    |                                |
|                                         |                                                                                                    |                                |
|                                         |                                                                                                    |                                |
|                                         | < ก่อนหน้า ด่อ''เป >                                                                                                    |                                |
| Done 2                                  | 🚵 Toher                                                                                                    | net                            |
| 🛃 start 🖉 🙆                             | 多 <sup>- &gt;&gt;</sup> 回」uuni 2-Web Swstem 名 Kasetsart University 名 http://158.108.81.09                                                          |                                |
|                                         |                                                                                                    |                                |
|                                         | (ฐบท 2 - 195)                                                                                                    |                                |

16. การเสนอข้อเสนอการวิจัยในลักษณะโครงการย่อย การพิมพ์แบบนำส่งข้อเสนอการวิจัย ไม่จำเป็นต้อง ดำเนินการ แต่ขอให้หัวหน้าโครงการย่อย ประสานงานไปยังผู้อำนวยการชุดโครงการวิจัย เพื่อแจ้งว่า ได้ดำเนินการกรอกข้อมูลในส่วนโครงการย่อยเรียบร้อยแล้ว ถือเป็นสิ้นสุดการดำเนินการ